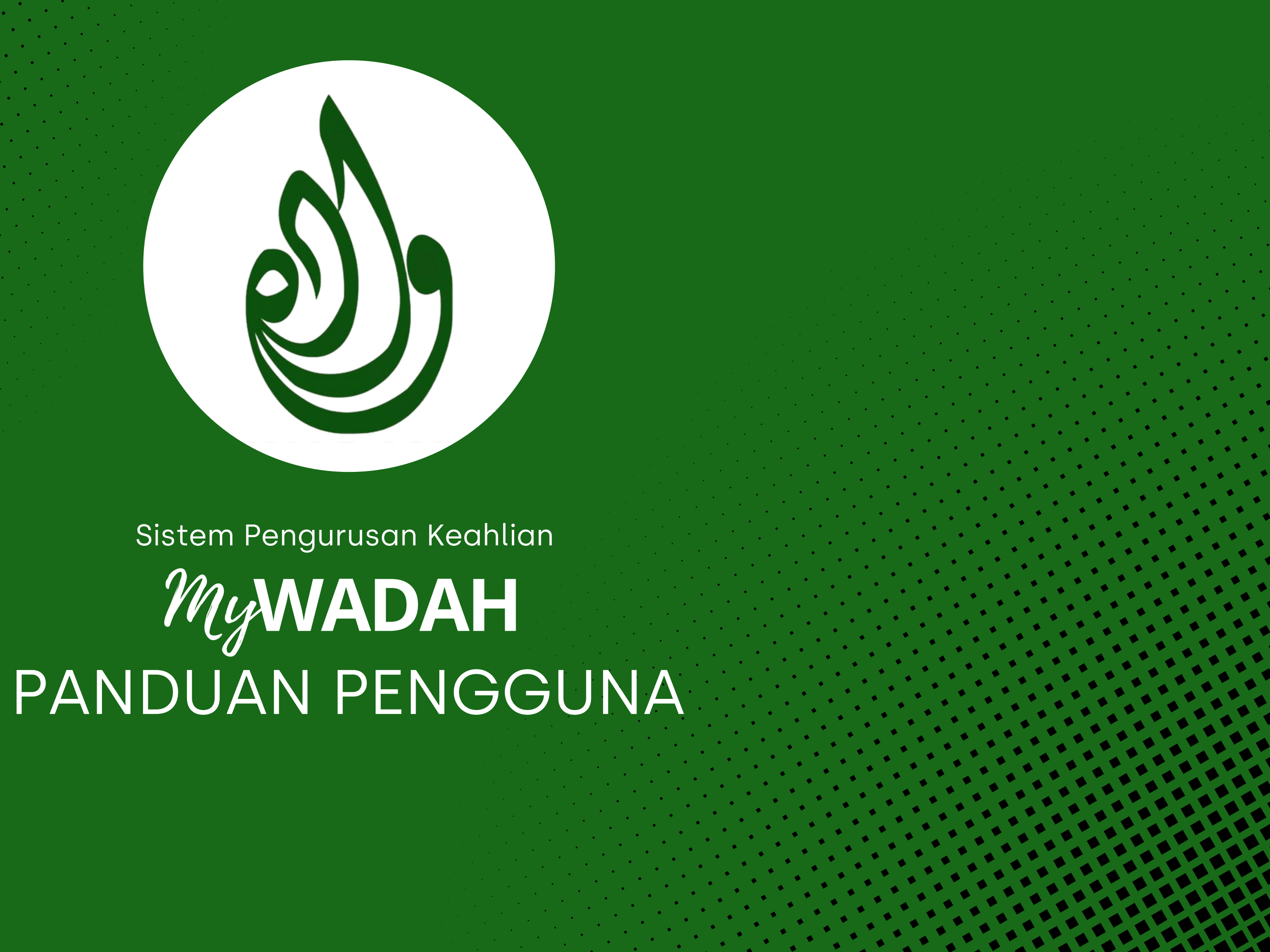

# Pendaftaran Keahlian WADAH

Pendaftaran Ahli merupakan salah 1 modul pendaftaran sebagai ahli WADAH yang terdapat dalam sistem pengurusan keahlian myWadah.

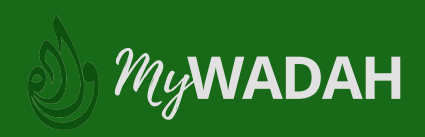

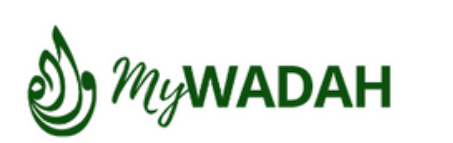

# Pendaftar Ahli

Masuk portal myWadah.

• SILA MASUKKAN LINK INI "mywadah.com" UNTUK KE PORTAL MyWADAH.

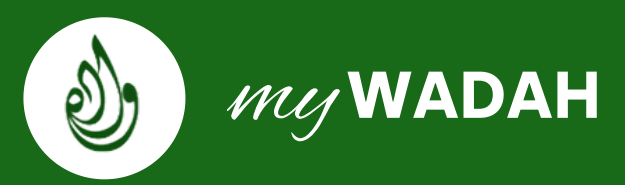

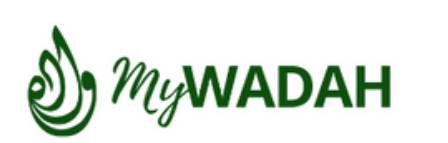

### Daftar Sekarang

| စ္သို MyWADAH                               |  |
|---------------------------------------------|--|
| Log In                                      |  |
| Selamat datang ke MyWADAH                   |  |
| Ingin menjadi Ahli WADAH ? Daftar sekarang  |  |
| MyKAD                                       |  |
| laluan                                      |  |
| 0                                           |  |
| Lupa kata laluan ?                          |  |
| Log masuk                                   |  |
| Sudah menjadi ahli WADAH? Sahkan akaun anda |  |
| Penukan Bantuan? Klik? MyWADAH HELPCENTRE   |  |
| GET IT ON Download on the                   |  |
| Google Play                                 |  |
| Get IT ON<br>Google Play                    |  |

• UNTUK MELAKUKAN PENDAFTARAN, PENGGUNA PERLU MENEKAN URL (DAFTAR SEKARANG).

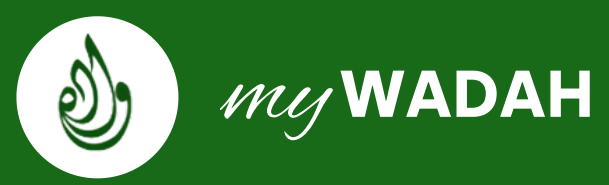

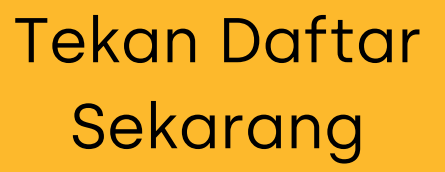

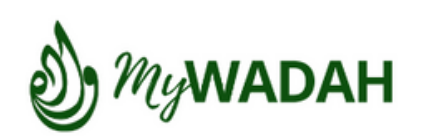

#### **Paparan Pendaftaran**

|                 | Dafta               | ی My<br>ar Untuk Me | WAD/<br>enjadi / | <b>AH</b><br>Ahli WADAH | I             |   |
|-----------------|---------------------|---------------------|------------------|-------------------------|---------------|---|
|                 |                     |                     | AHLI             |                         |               |   |
| MyKAD *         |                     |                     |                  |                         |               | _ |
| Sila masukka    | an MYKAD 12 digit a | anda dan tekan io   | on CARI          |                         |               | ۹ |
| Lokaliti *      |                     |                     |                  |                         |               |   |
| WADAH PEN       | NCERDASAN UMAT I    | MALAYSIA            |                  |                         |               | ~ |
| Gelaran *       | Nama Pertama *      |                     |                  | Nama Tengah *           | Nama Akhir *  |   |
| TIADA           | E/G : MUHAM         | MAD AZMI            |                  | E.G : BIN               | E.G : ARIFFIN |   |
| Emel *          |                     |                     |                  |                         |               |   |
| Masukkan en     | mel                 |                     |                  |                         |               |   |
| Taraf Pendidika | an *                | Sijil Akademik 1    | ertinggi *       |                         |               |   |
| TIADA           | ~                   | e.g: SIJIL SA       | RJANA MU         | DA SAINS KOMPU          | TER           |   |
| Nombor Telefor  | 20.*                |                     | Pekeria          | an *                    |               |   |
| e.g: 018xxxxx   | XOOCX               |                     | PERK             | HIDMATAN AWAM           |               | ~ |
| Alamat *        |                     |                     |                  |                         |               |   |
| E.G: NO.XXX,    | (, JLN PERINDUSTRI  | IAN WAWASAN, S      | IMPANG R         | ENGGAM                  |               |   |
| Dendert         |                     | Dealer              |                  | Manada                  |               |   |
| E.G.: SIMPAN    | NG RENGGAM          | 823                 | 10               | IOHOR                   |               |   |
| E.O. OMPAR      | NO RENOONII         | 010                 | 10               | Sonok                   |               |   |
| Kata laluan *   |                     |                     |                  |                         |               | - |
|                 |                     |                     |                  |                         |               | 0 |
|                 |                     | Pendaftaran Ah      | i sebanyak       | RM67.00                 |               |   |
| Kaedah Pembay   | ayaran              |                     |                  |                         |               |   |
| ONLINE          |                     |                     |                  |                         |               |   |
|                 |                     | Batal               | Dafts            |                         |               |   |
|                 |                     | Data                | Dente            |                         |               |   |
|                 |                     |                     |                  |                         |               |   |
|                 |                     |                     |                  |                         |               |   |

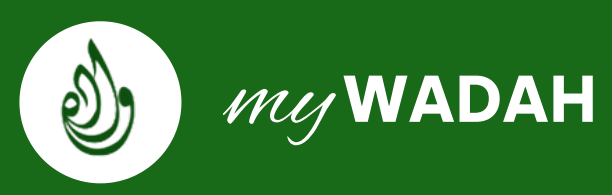

PERLU MEMASUKKAN MYKAD DAN TEKAN CH BAGI MEMASTIKAN MYKAD MASIH BELUM

PERLU MEMILIH LOKALITI WADAH.

AKLUMAT PENGGUNA SEPERTI NAMA, EMEL, ERJAAN, ALAMAT, TARAF PENDIDIKAN

A LALUAN PENGGUNA

H PEMBAYARAN ONLINE/OFFLINE

KAN DAFTAR.

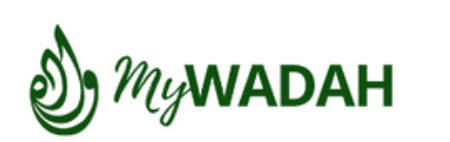

#### Proses pembayaran yuran (kaedah Online)

|            | PERSATUAN WA                                                             | ADAH PENCERDASAN UMAT MALAYSI<br>Bill Code: Ic6ph72y | Ą             |                          |
|------------|--------------------------------------------------------------------------|------------------------------------------------------|---------------|--------------------------|
|            |                                                                          | Online Banking                                       |               |                          |
| mount *    | RM 67.00                                                                 | (i)<br>Maybank2U                                     | CIMB Clicks   | BANKCISLAM<br>Bank Islam |
| ill Name   | Please refer to reference no for any inquiries BAYARAN YURAN PENDAFTARAN | Bank Rakyat                                          | AmBank        | <b>RHB</b> ♦<br>RHB Bank |
| escription | BAYARAN YURAN PENDAFTARAN                                                | <b>AFFIN BANK</b><br>Affin Bank                      | AGRONet       | Alliance Bank (Personal) |
| ame        | A muhdrafiak00@amail.com                                                 | Bank Muamalat                                        | Bank Of China | BSN                      |
| none       | 0199357830                                                               | Hong Leong Bank                                      | HSBC Bank     | KFH<br>KFH               |
|            |                                                                          | (i)<br>Maybank2E                                     | OCBC Bank     | rve<br>Public Bank       |
|            |                                                                          | Standard Chartered                                   | UOB Bank      |                          |

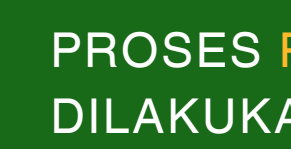

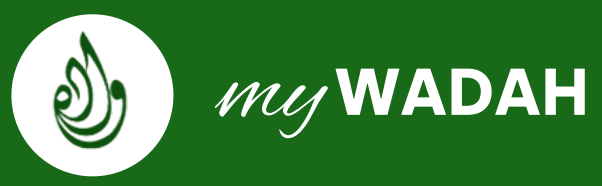

#### PROSES PEMBAYARAN YURAN PENGGUNA AKAN DILAKUKAN DI DALAM PAYMENT PLATFORM TOYYIBPAY.

PENGGUNA PERLU MEMILIH BANK DAN SETERUSNYA MELAKUKAN PEMBAYARAN.

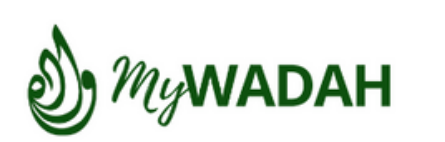

#### Proses pembayaran yuran (kaedah Offline)

| Bandar *                   | Poskod *                 | Negeri *   |   |
|----------------------------|--------------------------|------------|---|
| E.G.: SIMPANG RENGGAM      | 82310                    | JOHOR      | ~ |
| Kata laluan *              |                          |            |   |
|                            |                          |            | 0 |
|                            | Pendaftaran Ahli sebanya | ak RM67.00 |   |
| Kaedah Pembayaran          |                          |            |   |
| OFFLINE                    |                          |            |   |
| Lampiran                   |                          |            |   |
| Choose File No file chosen |                          |            |   |
|                            | Daftar                   |            |   |

• UNTUK LOG MASUK, PENGGUNA PERLU ISIKAN MYKAD DAN KATA LALUAN YANG BETUL

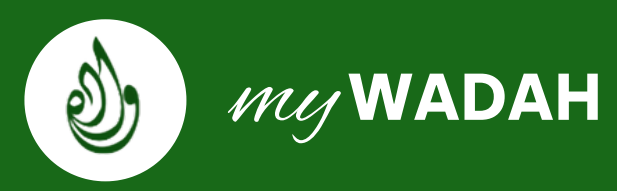

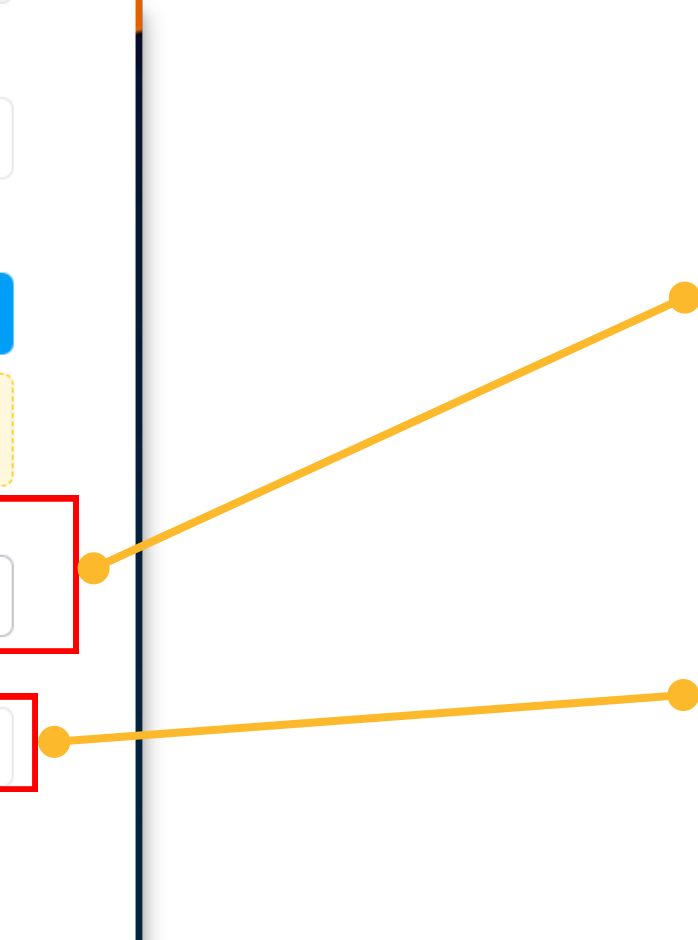

Pilih kaedah pembayaran secara Offline

Masukkan lampiran bukti pembayaran

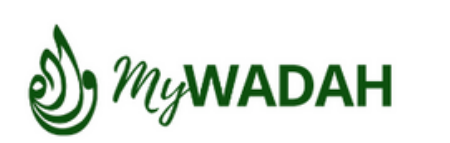

### Log Masuk

| LOG IN<br>Selamat datang ke MyWADAH<br>Ingin menjadi Ahli WADAH? Daftar sekarang<br>MyKAD<br>ata laluan | 0            |   |
|----------------------------------------------------------------------------------------------------|--------------|---|
| Ingin menjadi Ahli WADAH? Daftar sekarang<br>MyKAD<br>ata laluan                                        | 0            |   |
| MyKAD<br>ata laluan<br>Lupa ka                                                                          | 0            | ] |
| ata laluan<br>Lupa ka                                                                                   | 0            |   |
| Lupa ka                                                                                                 | 0            | _ |
| Lupa ka                                                                                                 |              |   |
|                                                                                                    | ata laluan 1 | ? |
| Log masuk                                                                                               |              | • |
| Sudah menjadi ahli WADAH? Sahkan akaun an                                                               | ida          | _ |
| Perlukan Bantuan? Klik? MyWADAH HELPCENT                                                                | E CONTRE     |   |
| Coogle Play App Store                                                                                   | 2            |   |

UNTUK LOG MASUK, PENGGUNA PERLU ISIKAN MYKAD DAN KATA LALUAN YANG BETUL

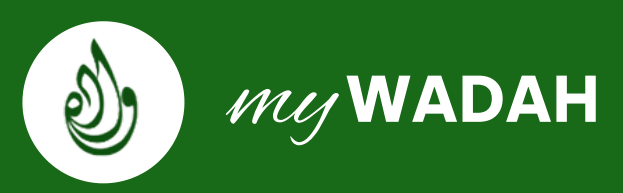

Masukkan MyKAD dan Kata laluan yang telah berdaftar

Tekan butang Log masuk

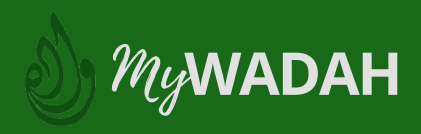

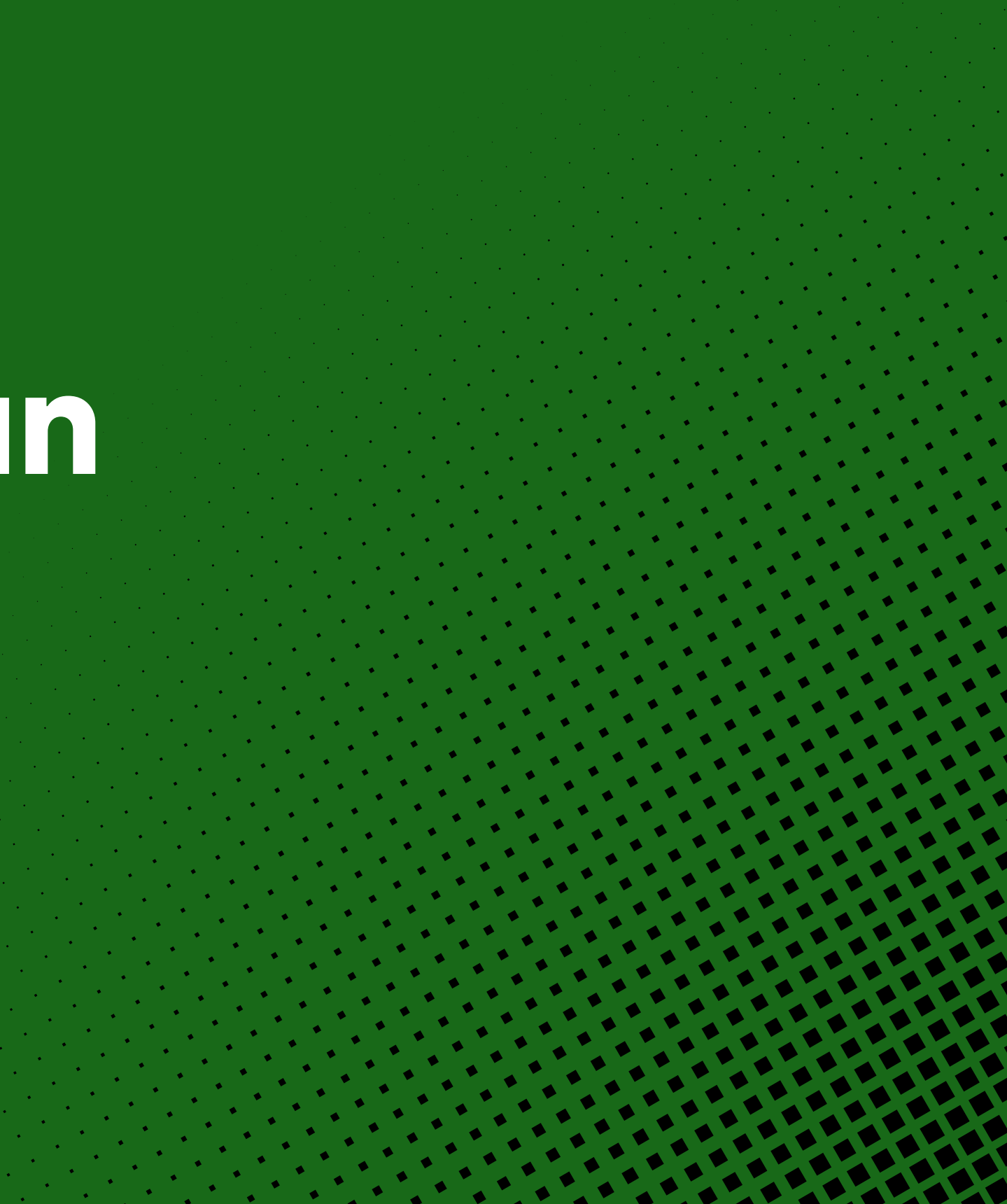

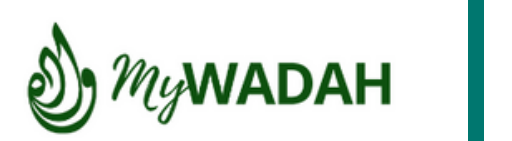

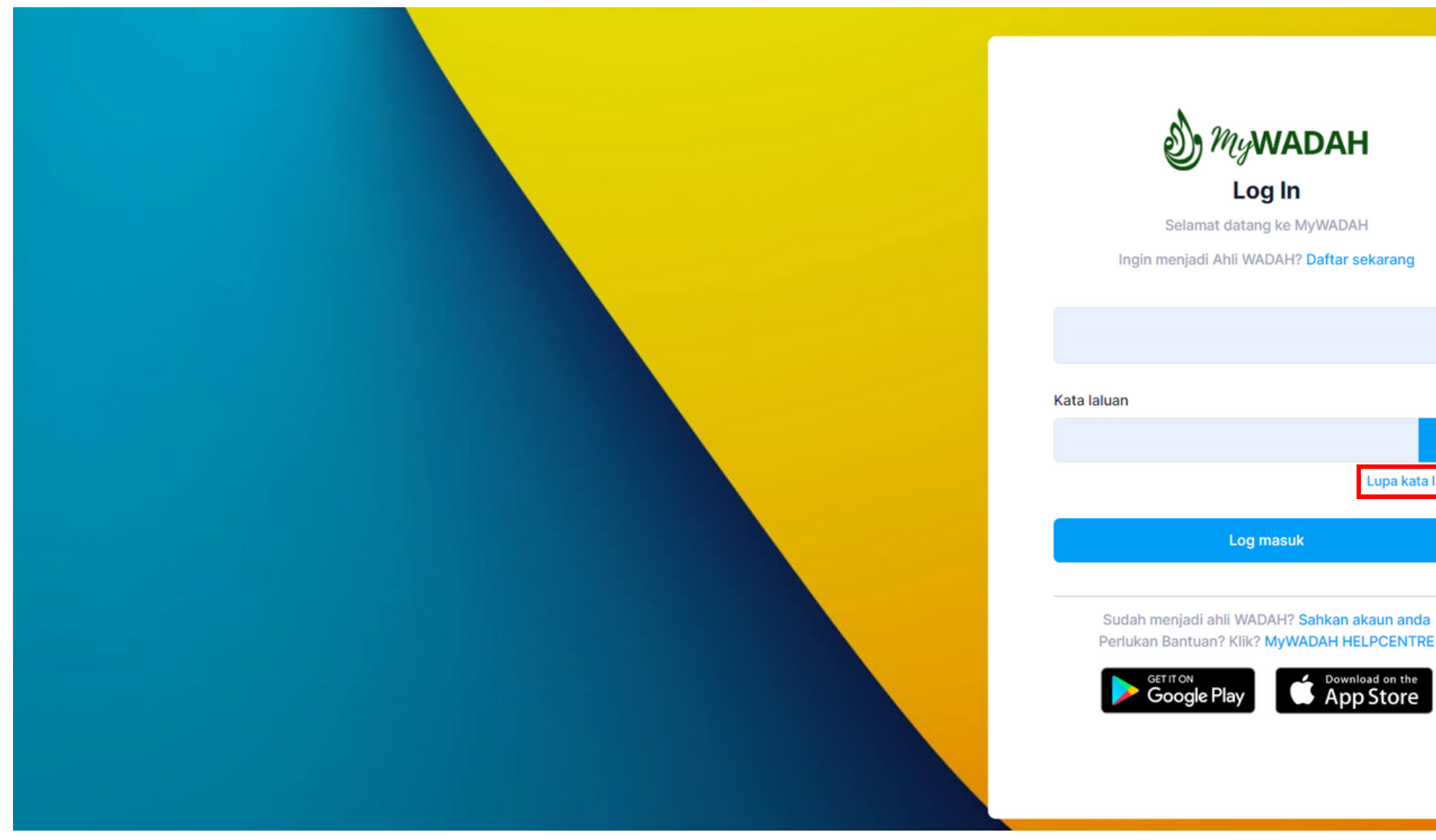

• TEKAN URL LUPA KATA LALUAN JIKA TERLUPA KATA LALUAN

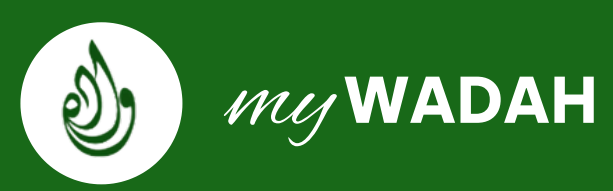

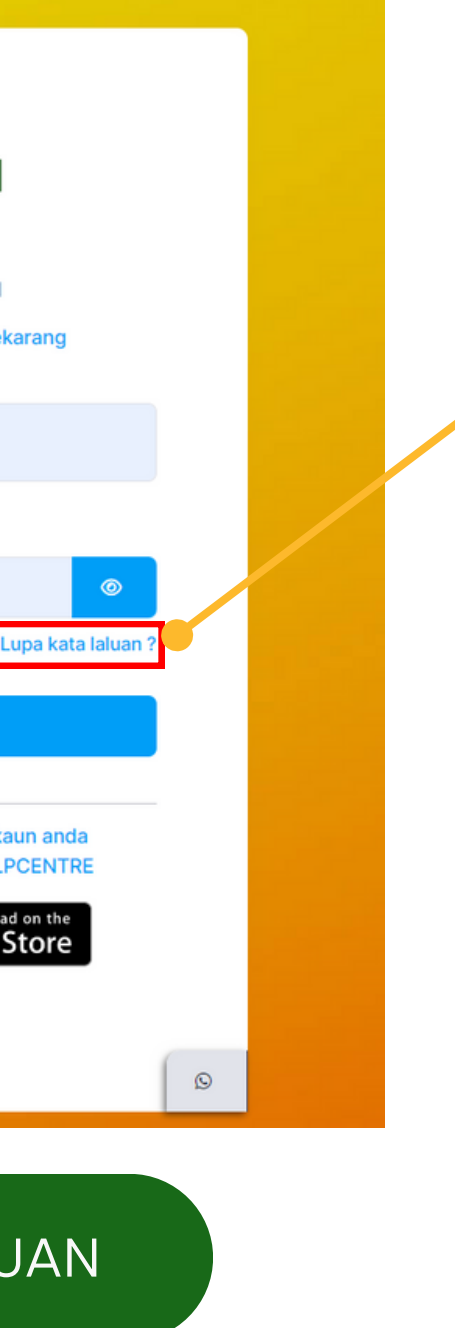

#### Tekan URL Lupa kata laluan ?

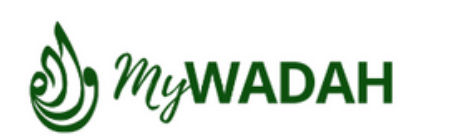

|                                                                                                    |                                                                                                    | Mywadah                                                                          |
|----------------------------------------------------------------------------------------------------|----------------------------------------------------------------------------------------------------|----------------------------------------------------------------------------------|
| 🔛 ZAKAT 2023                                                                                                    |                                                                                                    | Log In                                                                           |
| "Dan apa yang kamu berikan berupa<br>bagi mencapai keridaan Allah, n<br>orang-orang yang melipatganda (<br>(Surah Ar-Rum: 39)                                                  | Zakat                                                                                                    | Selamat datang ke MyWADAH<br>hli WADAH? Daftar sekarang                          |
| Faedah<br>1) 100% Robat UHDN<br>2) Jans dana Jemah<br>3) Tingkat program dakwah<br>dap pendidikan WAR<br>4) Bantu Asnaf - B40 -<br>Mangsat Banjir & Covid-19<br>ToyyibPay      | <b>Lupa kata laluan</b><br>Sila masukkan emel yang anda daftar di dalam MyWADAH untuk<br>menetapkan semula kata laluan | MyKAD                                                                            |
| TAWARAN BERAMAL JARIAH MELAL<br>WADAH (PIW)<br>INFAQ WADAH PENCERDASAN UMAT MALAYSIA<br>Pusat Infaq Wadah merupakan sayap penjana<br>di samping menentu satta memastikan kumpu | Emel anda *  Masukkan emel                                                                                             | ©<br>Lupa kata laluar                                                            |
| diagihkan kepada sasaran<br>SETIAUSAHA AGUNG WADAH PENC<br>MALAYSIA SUA PUSAT                                                                                                  | Batal Hantar                                                                                                    | Log masuk                                                                        |
|                                                                                                    | Lihat butiran>><br>Perluk                                                                                              | h menjadi ahli WADAH? Sahkan akaun anda<br>kan Bantuan? Klik? MyWADAH HELPCENTRE |

- PENGGUNA PERLU MASUKKAN EMEL
- TEKAN HANTAR UNTUK TERUSKAN PROSES PENUKARAN KATA LALUAN
- FORM UNTUK TUKAR KATA LALUAN AKAN DIHANTAR KE EMEL

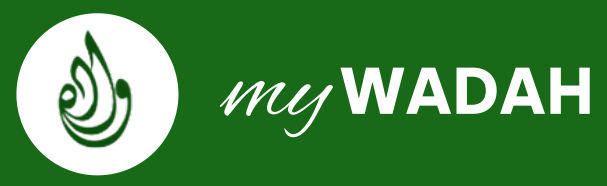

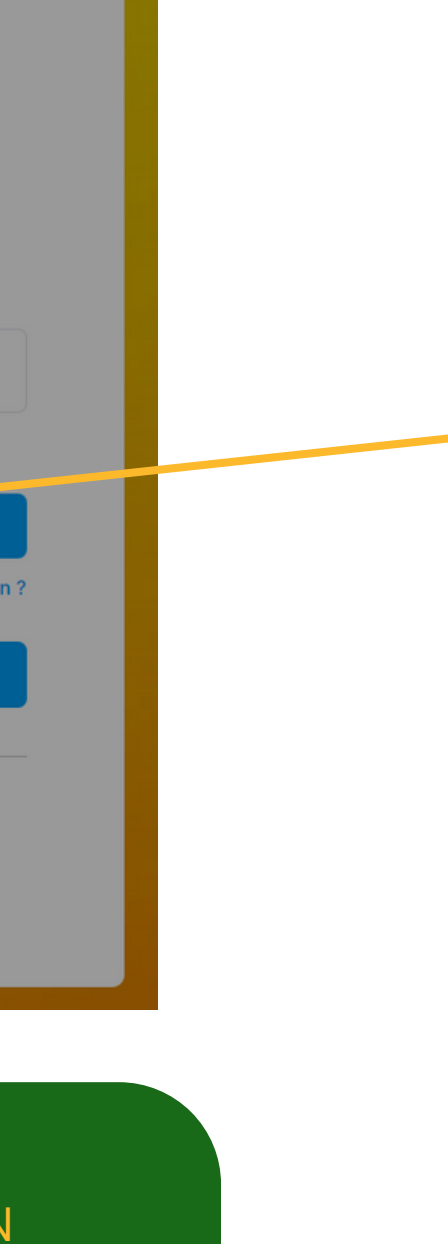

#### Masukkan emel anda dan tekan butang hantar

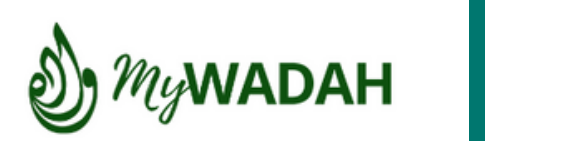

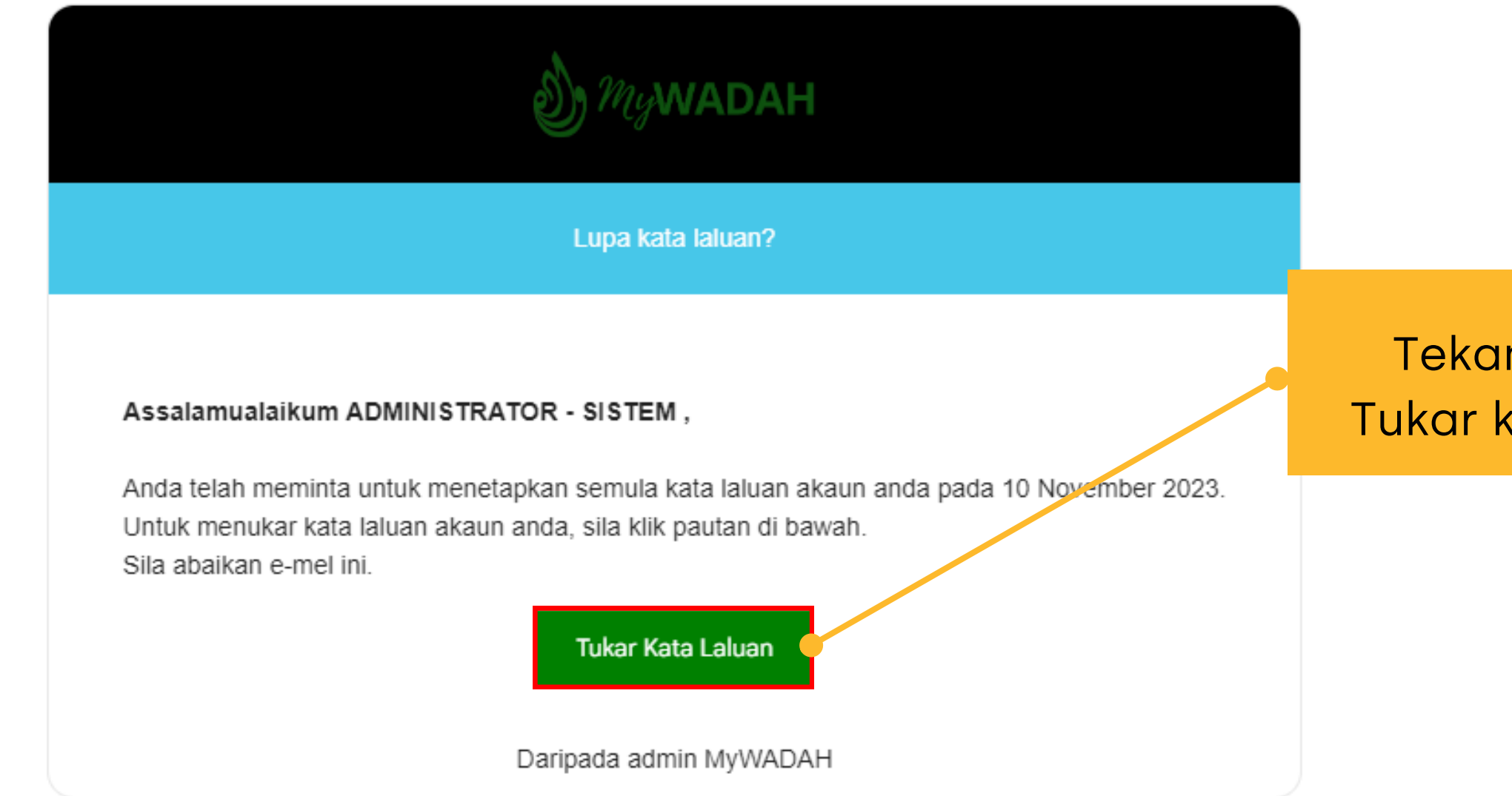

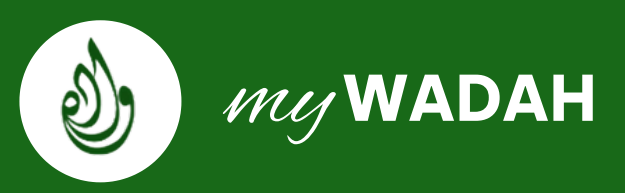

Tekan butang Tukar kata laluan

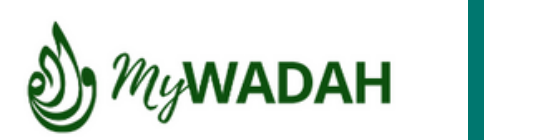

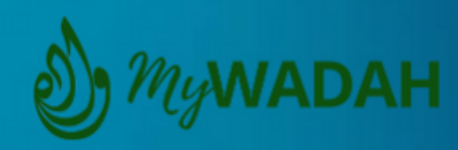

Sistem Pengurusan Keahlian MyWADAH

#### Tetap semula kata laluan

Selamat datang ke MyWADAH Kata laluan Teruskan...

Ingin menjadi Ahli/Pendukung WADAH? Daftar sekarang

Sudah menjadi ahli WADAH? Sahkan akaun anda

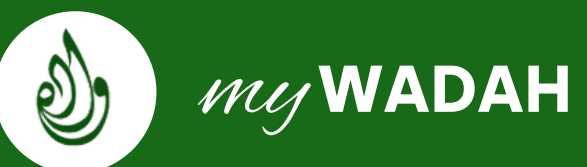

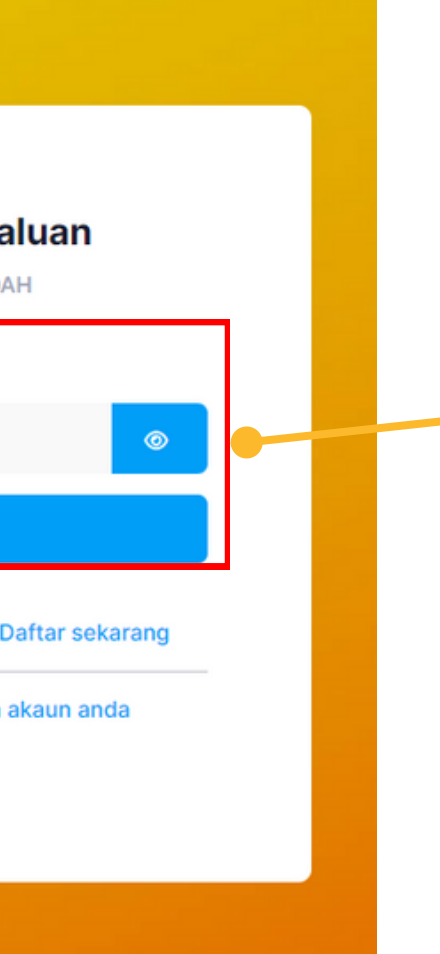

Masukkan kata laluan baru dan tekan butang Teruskan...

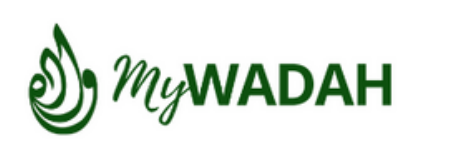

### Log Masuk Semula

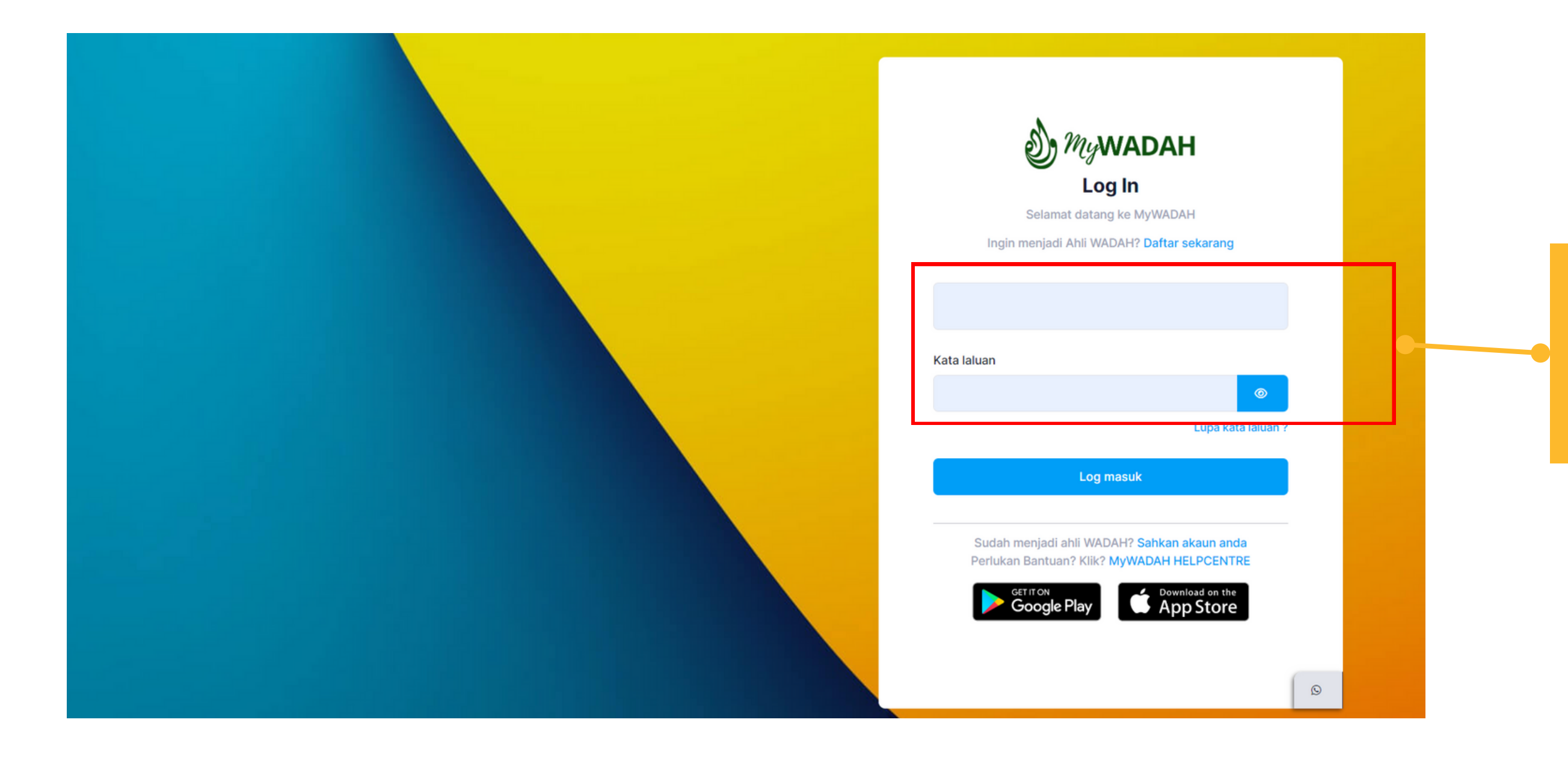

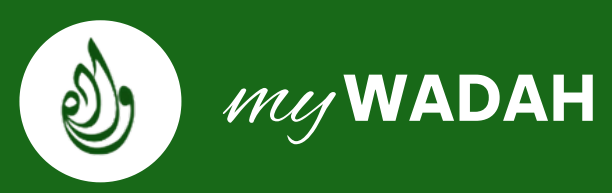

Masukkan MyKAD dan Kata laluan yang baru

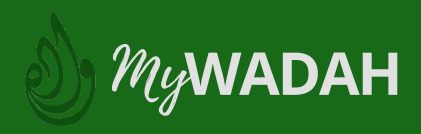

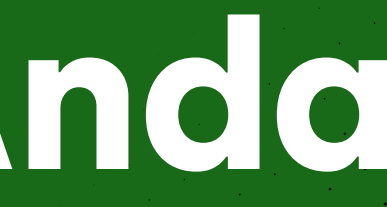

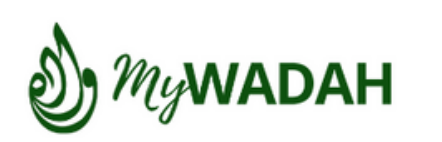

Pernah menjadi ahli pada tahun ini tetapi tidak boleh login ? Sahkan akaun anda

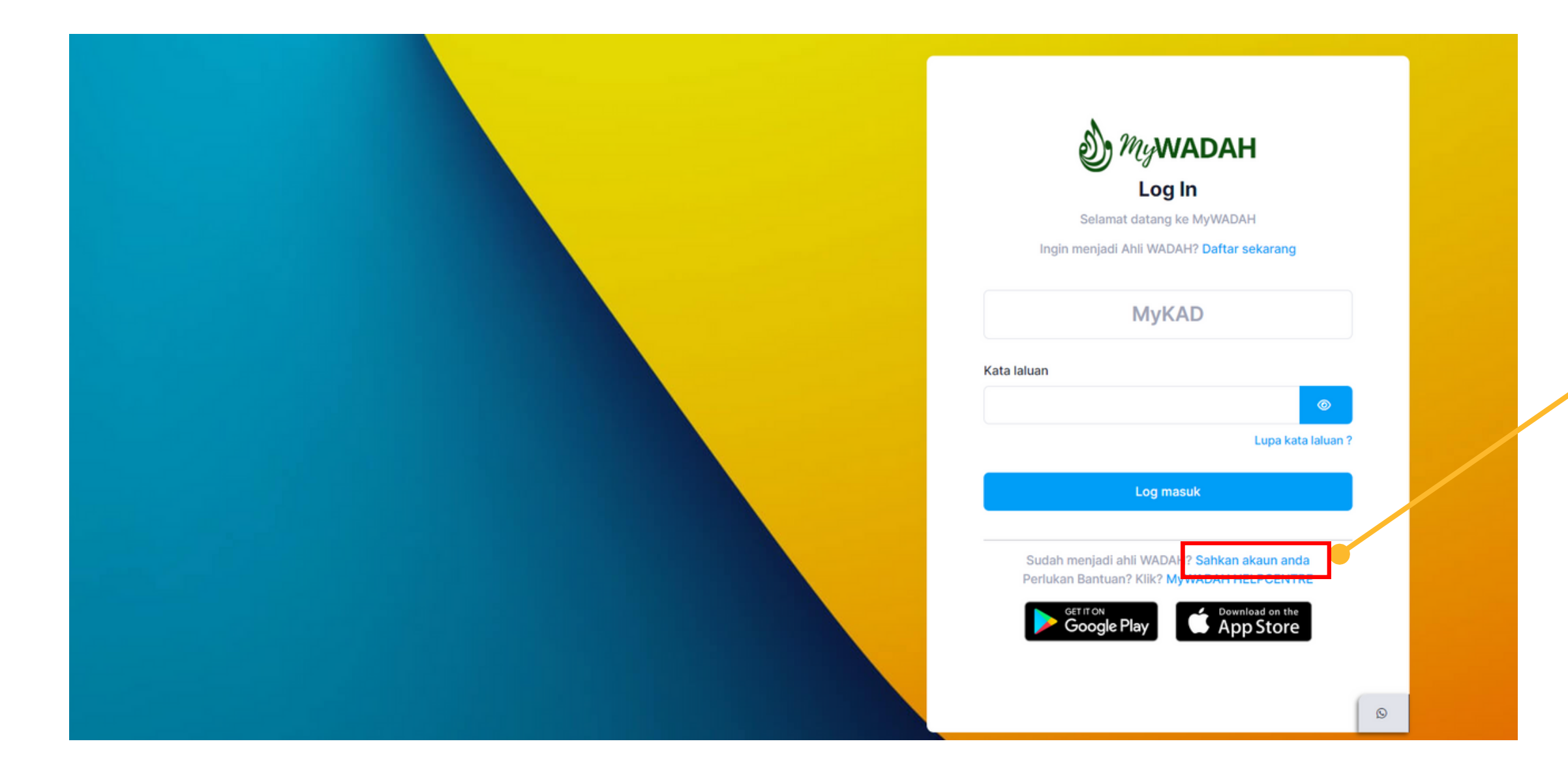

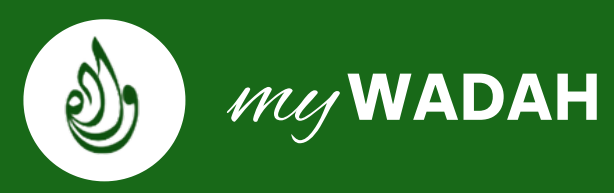

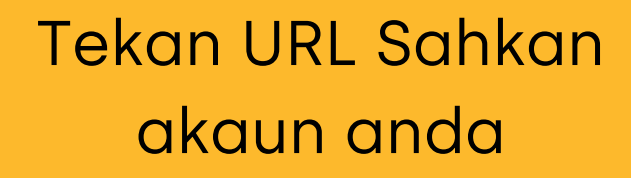

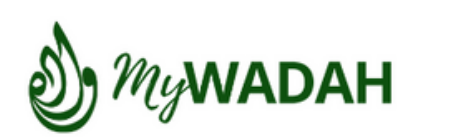

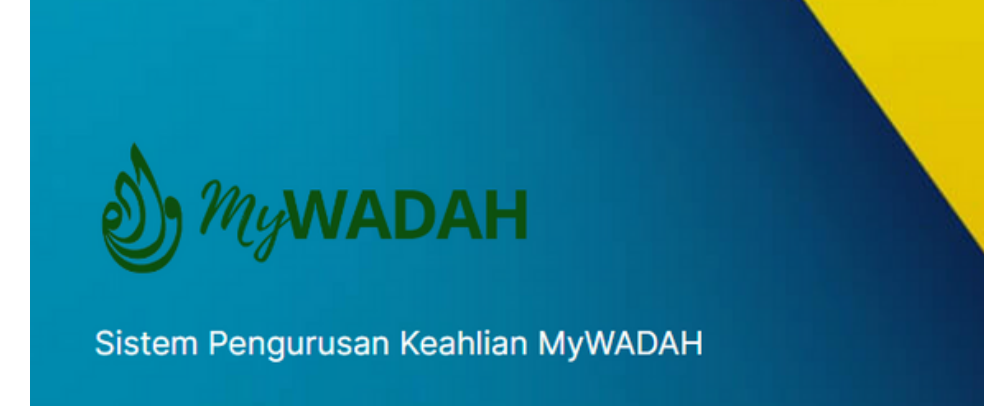

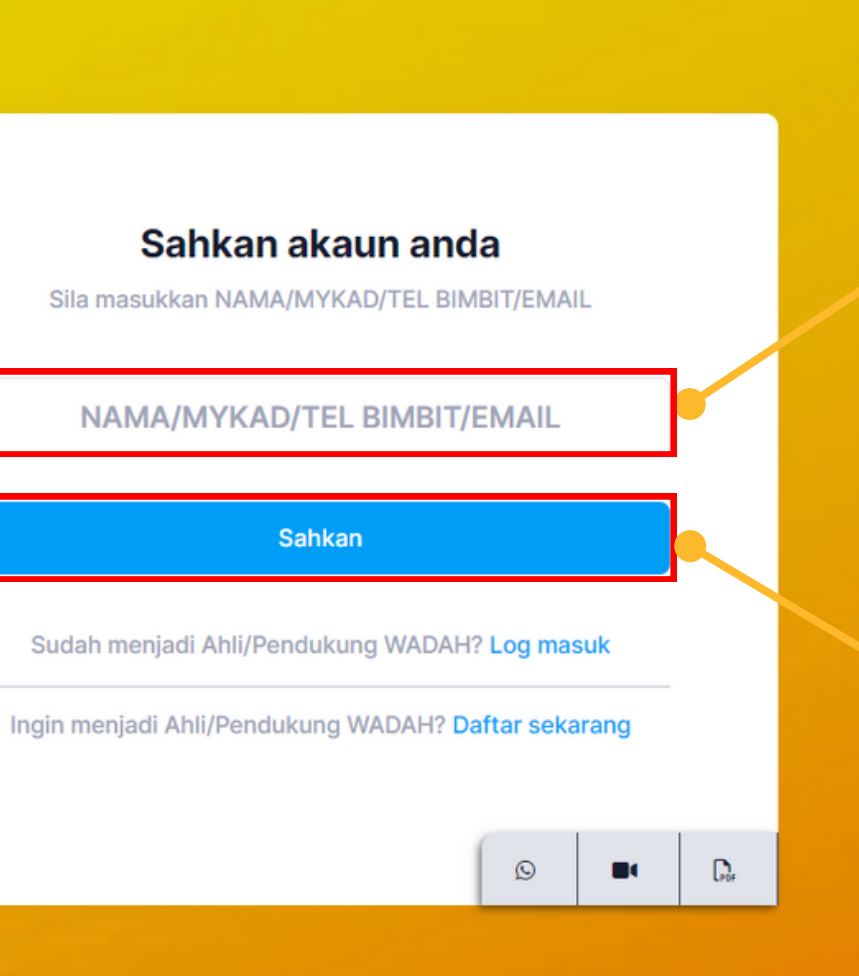

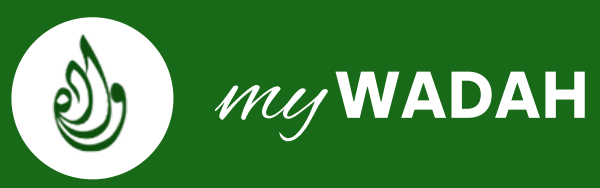

Masukkan samada Nama/Mykad/Tel bimbit/Email untuk sistem mengenalpasti identiti anda sebelum ini.

Tekan butang Sahkan

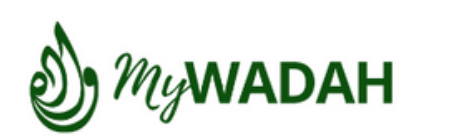

|                                     |                                    | ×               |              | Sila                                                                | Maklumat Akau<br>a semak maklumat akaun | <b>n</b><br>anda |
|-------------------------------------|------------------------------------|-----------------|--------------|---------------------------------------------------------------------|-----------------------------------------|------------------|
| Makluma<br>Sila semak maklu         | n <b>t Akaun</b><br>mat akaun anda | an akaun a      |              | Pilih Akaun Profile<br>Nama Pertama *                               | Nama Tengah *                           | Nama Akhir *     |
| Pilih Akaun Profile<br># Nama/Mykad | Email/Tel Bimbit                   | AMA/MYKAD/TE    |              | Emel anda * ()                                                      |                                         | Tel Bimbit *     |
| 1 MUHAMMAD                          | @hotmail.com                       | muhammad        |              | dr_manuty@hotmail.com                                               |                                         | 0193328302       |
| 2 ABDUL HALIM                       | @yahoo.com                         | Sahkan          | eahlian MyW, | MyKAD *                                                             |                                         |                  |
| 3 JAAFAR                            | @hotmail.com                       | li/Pendukung WA | kung WADA    | Alamat *<br>e.g: No.xxx, Jln Perindustrian Wawasan, Simpang Renggam |                                         |                  |
| 4 WAN HASSAN WAN                    | @gmail.com                         | endukung WADA   |              |                                                                     |                                         |                  |
| 5 AB FATAH BIN                      | @gmail.com                         |                 |              | Bandar *                                                            | Poskod * N                              | egeri *          |
| 6 ABD GHAPAR                        | @gmail.com                         |                 |              | e.g.: Simpang Renggam                                               | e.g.: 8231                              | Pilih negeri     |
| 7 ROHANI MOHAMAD                    | @gmail.com                         |                 |              |                                                                     | Batal Hantar                            |                  |
| 8 AMRAN                             | @gmail.com                         |                 |              |                                                                     |                                         |                  |

- Selepas menekan butang sahkan, terdapat pilihan akaun.
- Pilih akaun anda kemudian tekan tab profile

- Kemaskini maklumat terkini anda
- Lengkapkan semua maklumat diri anda
- Tekan butang Hantar

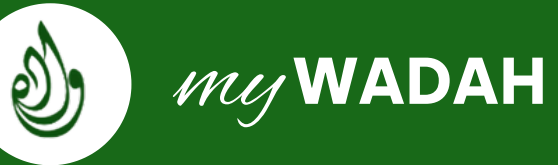

# Proses Pembayaran Tidak Lengkap

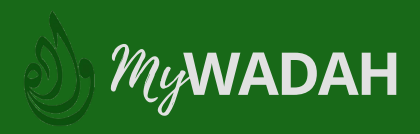

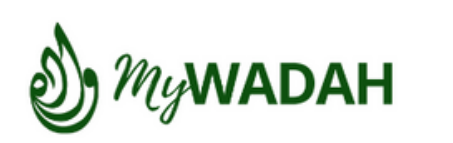

# **Proses Pembayaran Tidak Lengkap**

#### Proses pembayaran yuran

#### Pembayaran yang tidak lengkap akan tertulis sebagai pendukung sahaja

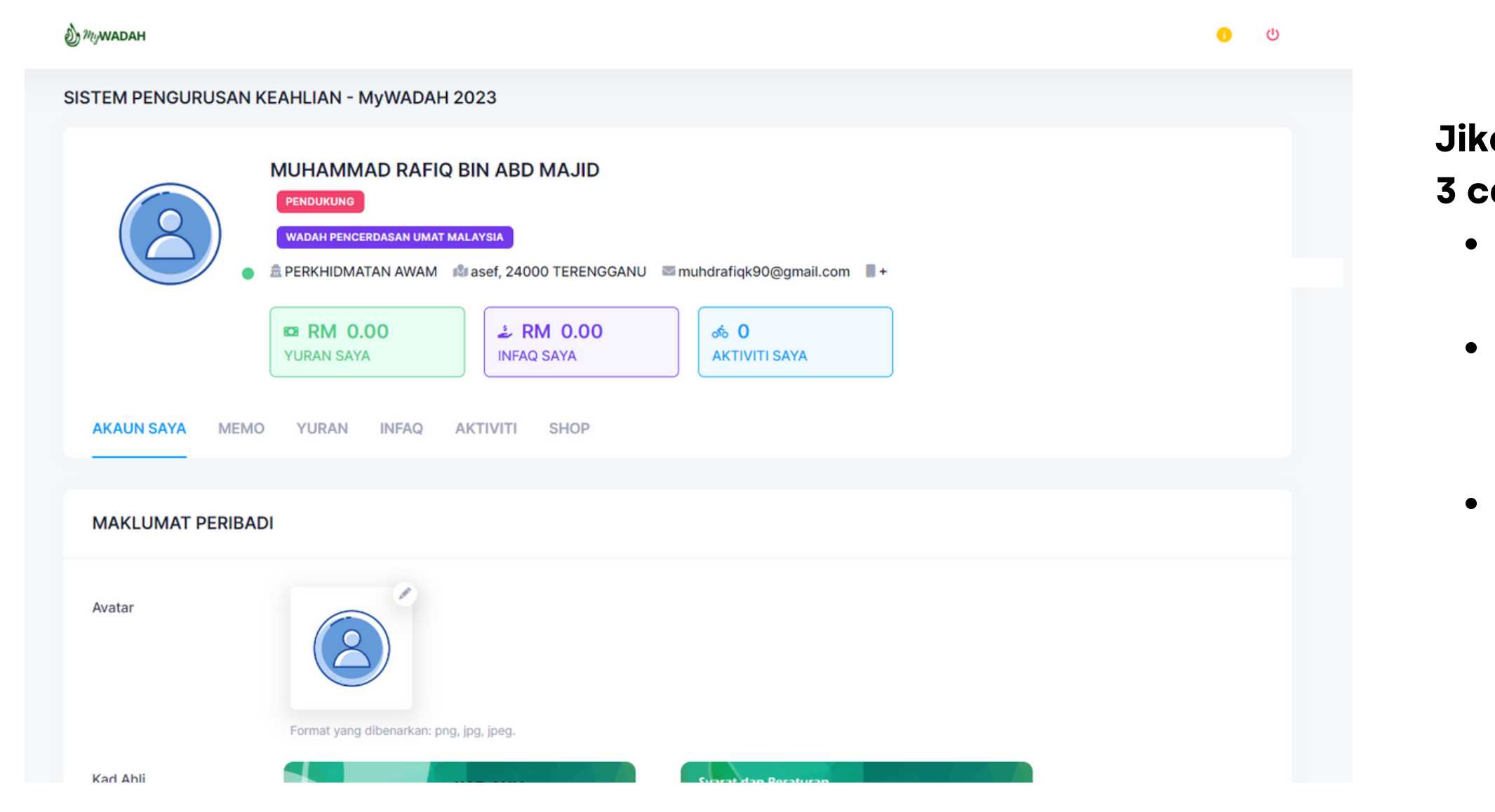

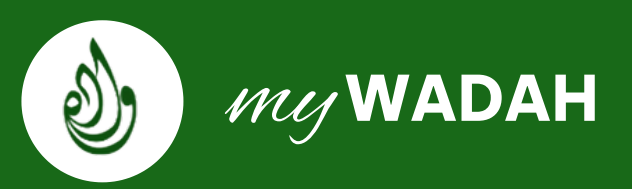

- Jika pembayaran yuran tidak lengkap, terdapat 3 cara untuk membayar:
  - Pengguna perlu menyemak email bagi menyambung proses pembayaran
  - Pengguna boleh meneruskan pembayaran melalui menu yuran yang terdapat pada akaun pengguna.
  - Pengguna perlu memaklumkan kepada setiausaha myWADAH untuk membuat pembayaran ahli.

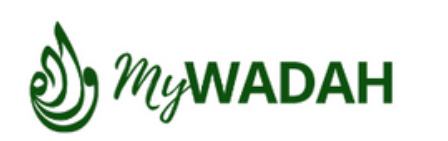

# **Proses Pembayaran Tidak Lengkap**

#### Proses pembayaran yuran

1. Pengguna perlu menyemak email bagi menyambung proses pembayaran

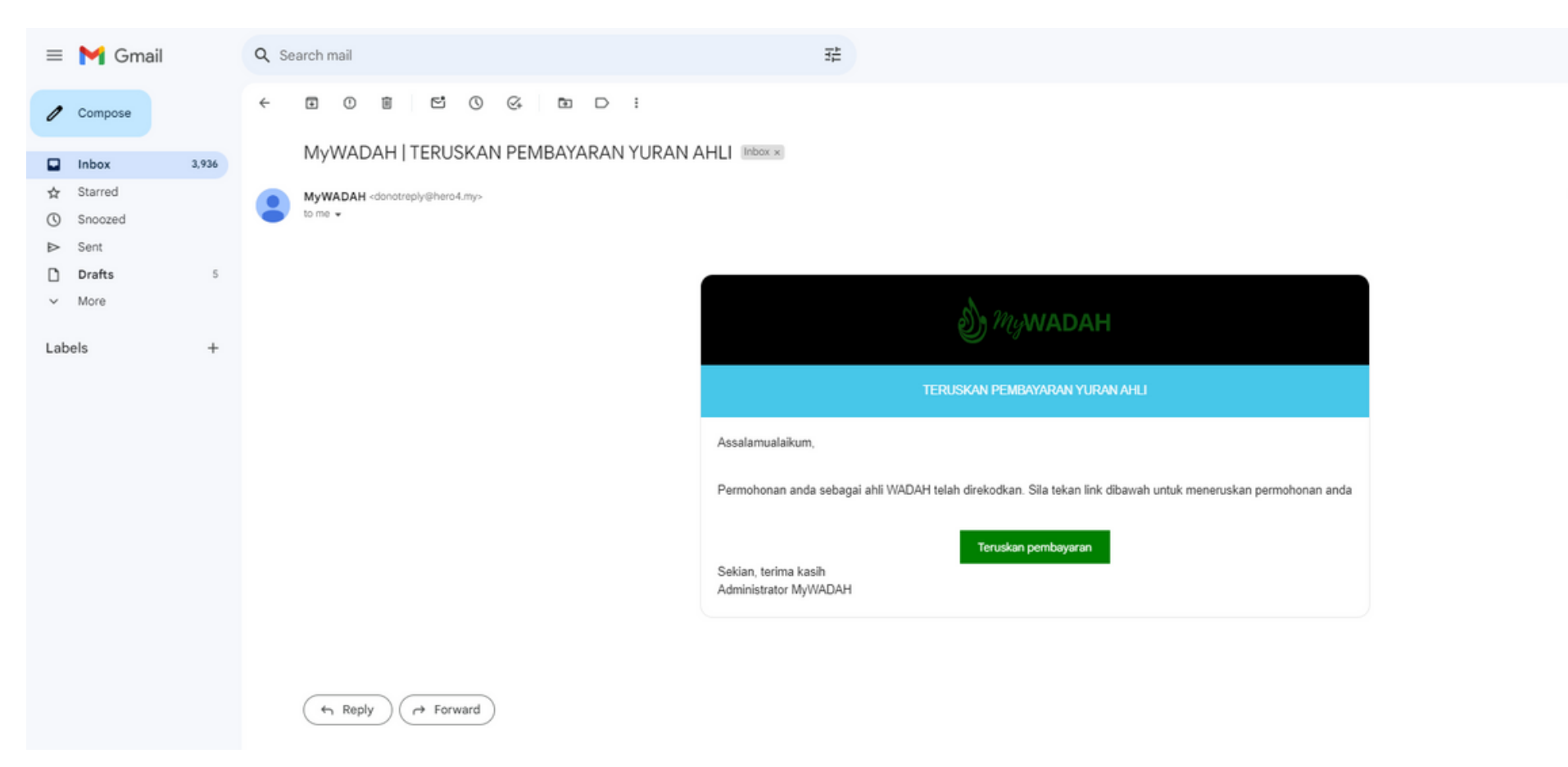

TEKAN TERUSKAN PEMBAYARAN UNTUK MEMBUAT PEMBAYARAN LENGKAP

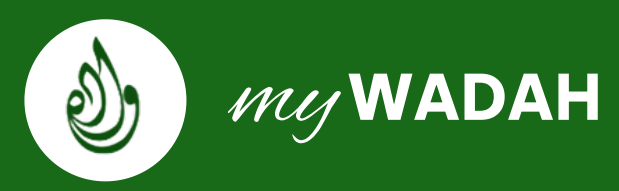

|    |   | 3 | ٢ | ) | ? |   |          |          |        |
|----|---|---|---|---|---|---|----------|----------|--------|
| 53 | - |   |   | > |   | < | ,667     | 4 of 4   |        |
|    | Z | ( | ð |   |   |   |          |          |        |
| ø  | : |   | ¢ |   | ☆ |   | irs ago) | 1 (7 hou | 1:01PN |
| 4  |   |   |   |   |   |   |          |          |        |
|    |   |   |   |   |   |   |          |          |        |
| +  |   |   |   |   |   |   |          |          |        |
|    |   |   |   |   |   |   |          |          |        |
|    |   |   |   |   |   |   |          |          |        |

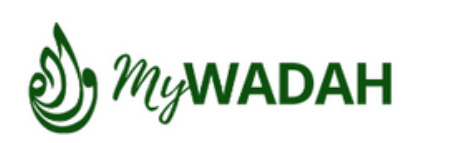

# **Proses Pembayaran Tidak Lengkap**

#### Proses pembayaran yuran

#### 2. Pengguna boleh meneruskan pembayaran melalui menu yuran yang terdapat pada akaun pengguna.

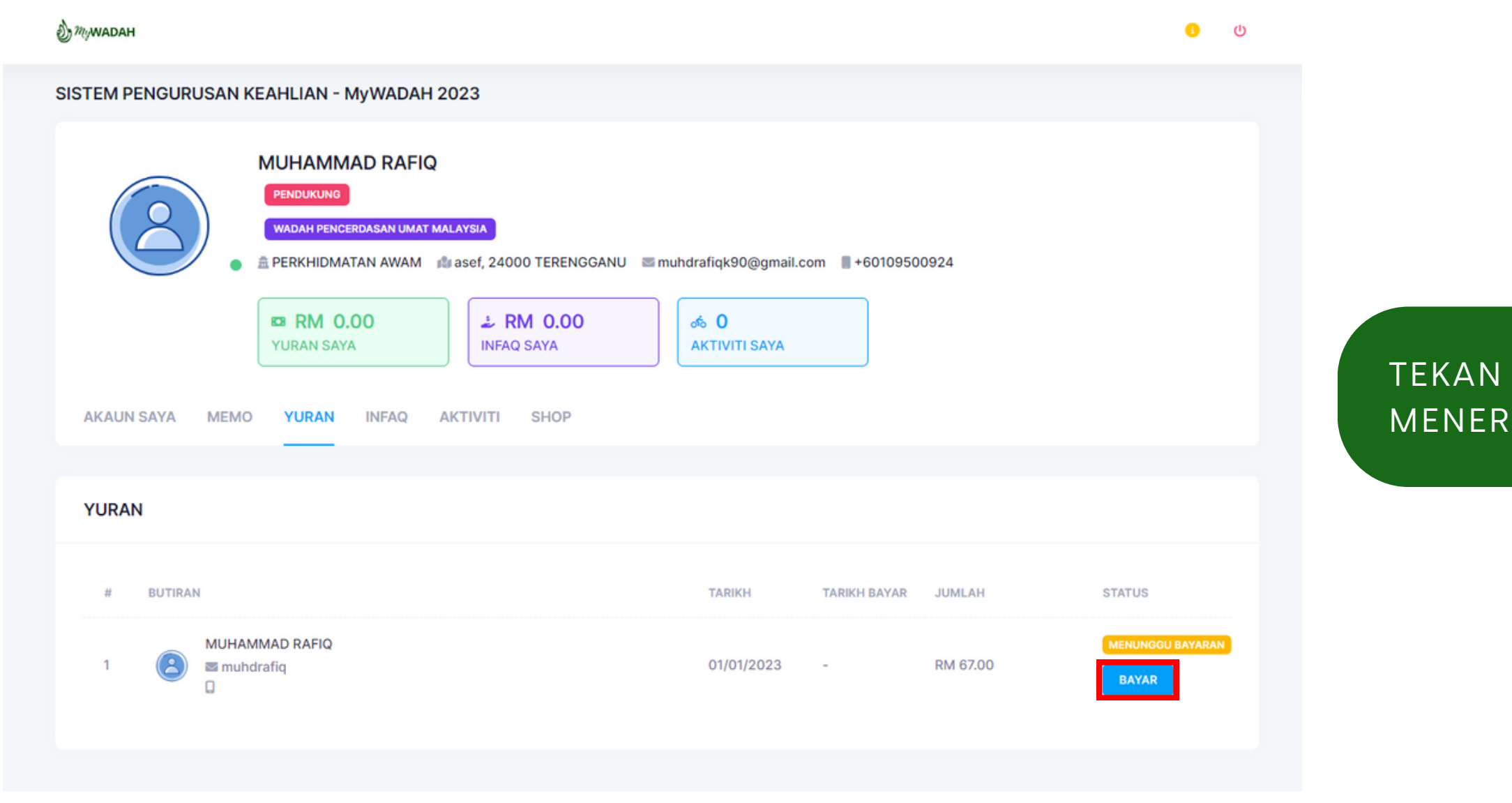

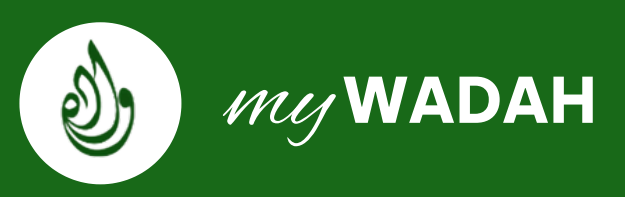

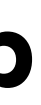

TEKAN BUTANG BAYAR DI SUB MODUL YURAN UNTUK MENERUSKAN PEMBAYARAN YURAN

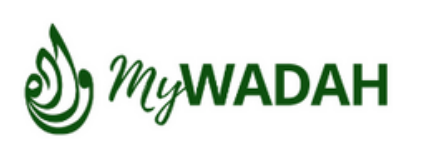

### Nota pengesahan pembayaran berjaya.

• Pengguna perlu memaklumkan kepada setiausaha myWADAH untuk membuat pembayaran ahli.

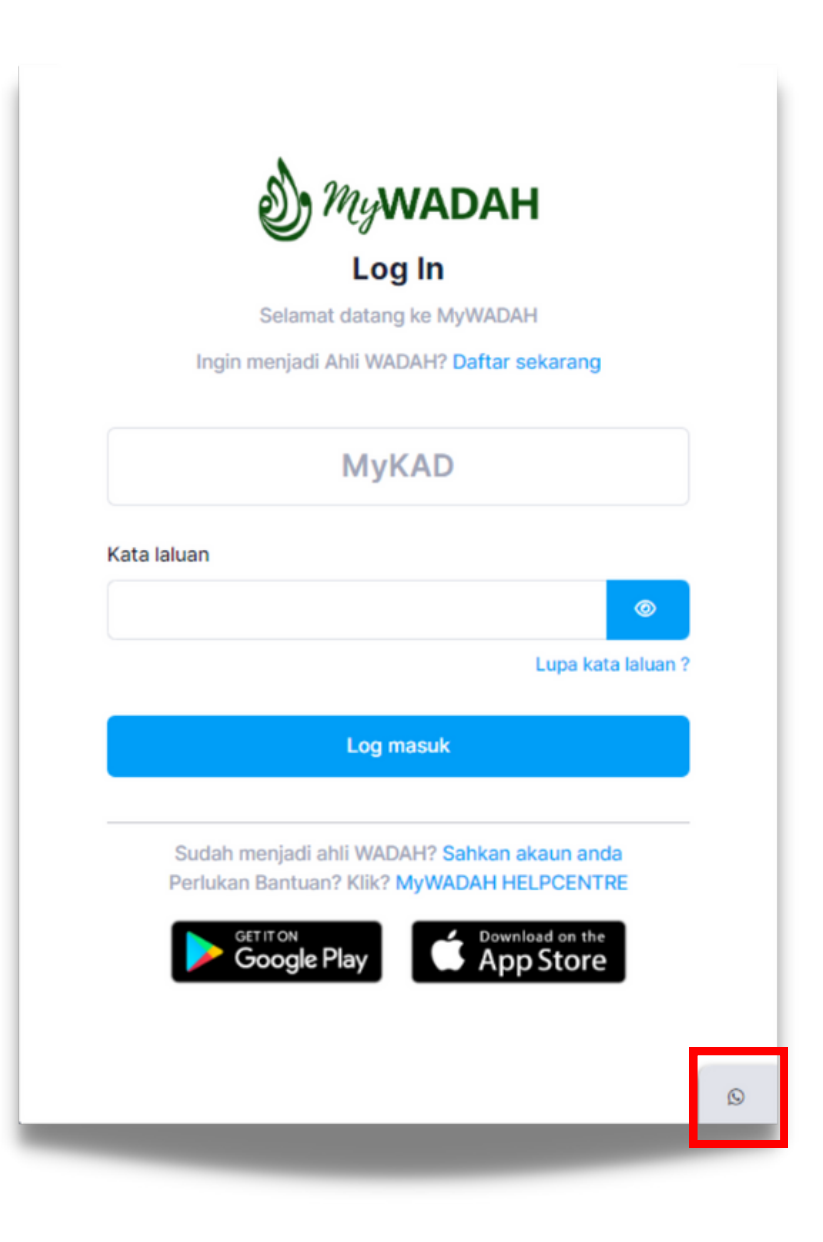

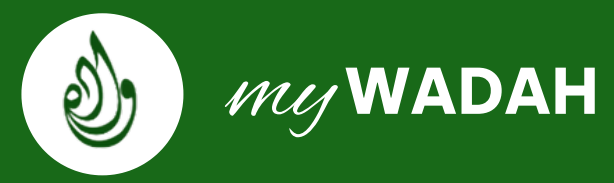

# Bantuan Teknikal

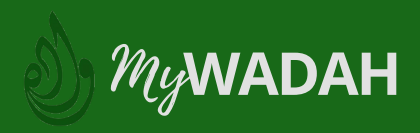

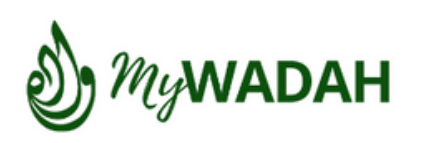

# Bantuan Teknikal

### 1. Redirect link to Whatsapp

Terdapat butang berikon 🕟 untuk pengguna mendapatkan bantuan teknikal.

|                       | Selamat datang ke MyWADAH                                             |            |
|-----------------------|-----------------------------------------------------------------------|------------|
| Ingin n               | nenjadi Ahli WADAH? Daftar sekarang                                   | 3          |
|                       | MyKAD                                                                 |            |
| Kata laluan           |                                                                       |            |
|                       |                                                                       | 0          |
|                       | Lupa ka                                                               | ata lalu   |
|                       | Log masuk                                                             |            |
| Sudah m<br>Perlukan l | enjadi ahli WADAH? Sahkan akaun an<br>Bantuan? Klik? MyWADAH HELPCENT | ida<br>TRE |
|                       |                                                                       | _          |

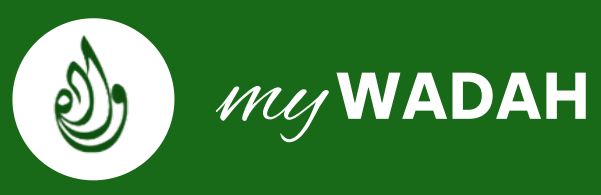

- Pengguna perlu menekan butang berikon Suntuk mendapatkan bantuan teknikal.
- Pengguna akan dibawa ke chat personal urusetia yang berkhidmat sebagai pengendali teknikal sistem.

Akaun saya merupakan salah 1 modul yang terdapat dalam sistem pengurusan keahlian myWadah.

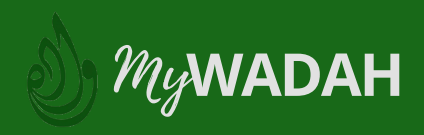

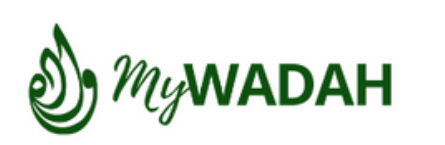

#### Tab menu yang terdapat di akaun saya

Di modul akaun saya terdapat tujuh sub-modul iaitu akaun saya, memo, yuran, infaq, aktiviti, tunggu kelulusan, dan shop.

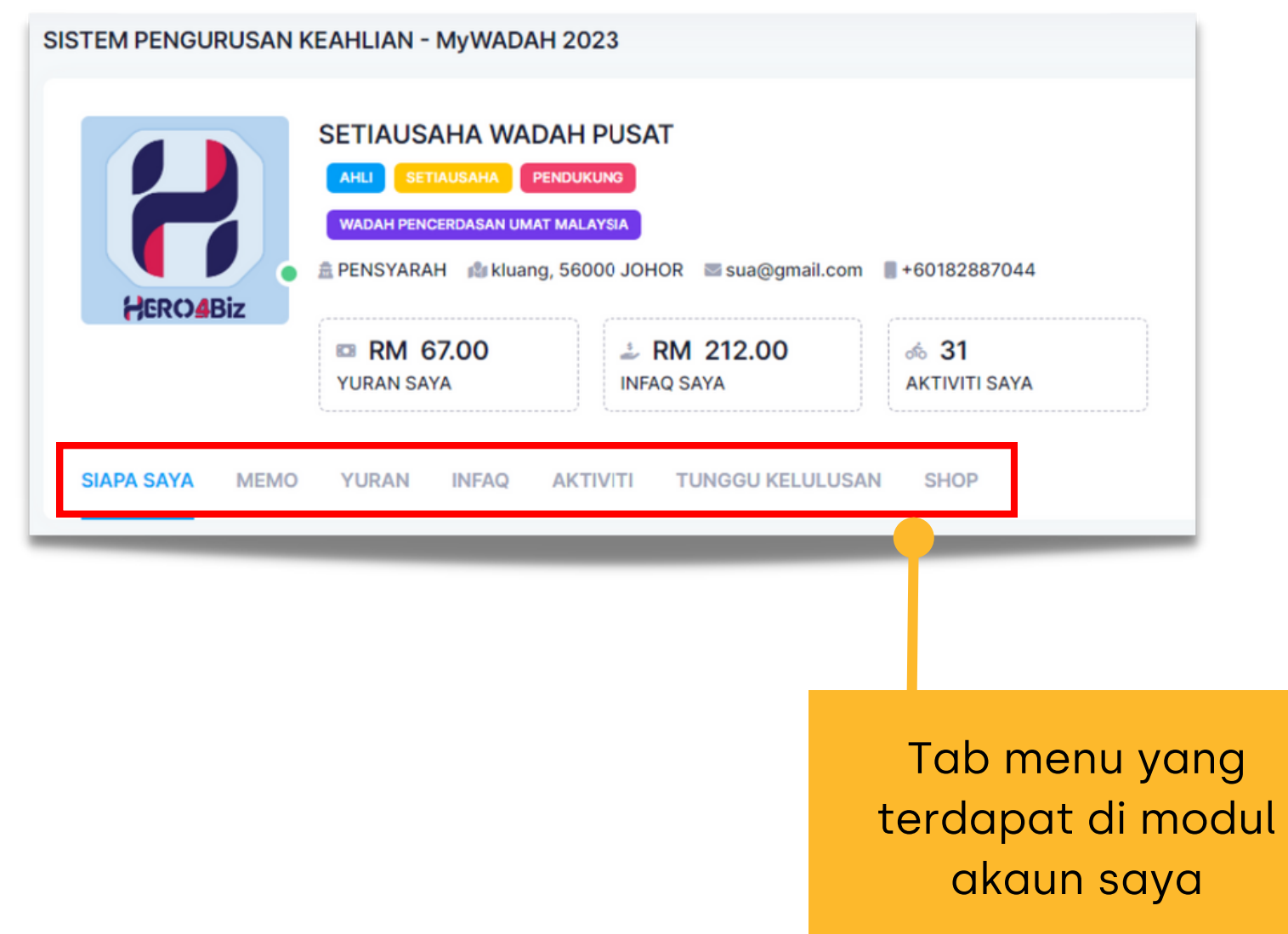

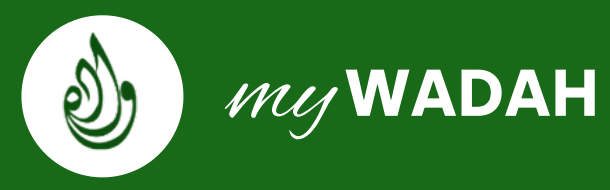

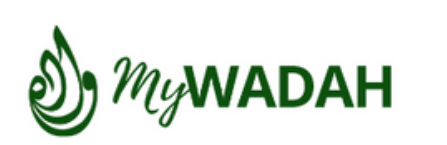

## Maklumat peribadi saya

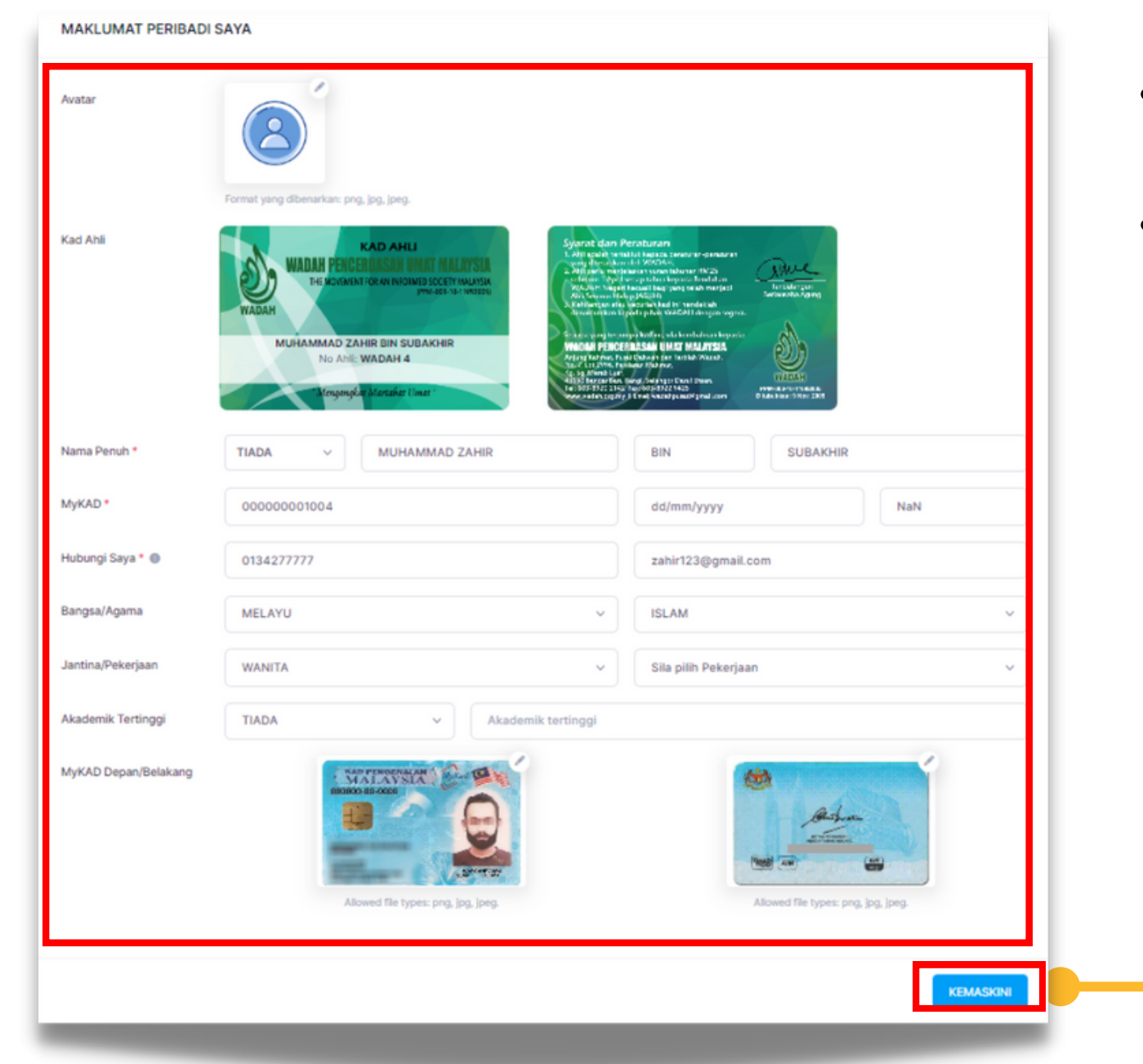

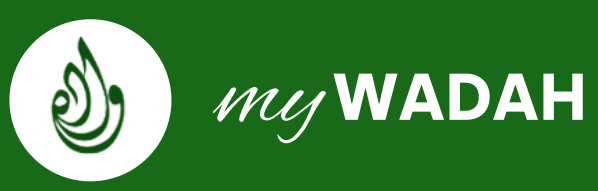

### • Pengguna boleh mengemaskini maklumat peribadi saya.

• Maklumat yang boleh dikemaskini adalah seperti avatar, nama penuh, MyKAD, no. tel, emel, bangsa, agama, jantina, pekerjaan, akademik tertinggi, dan gambar MyKAD depan & belakang.

> Setelah proses menemaskini maklumat selesai, tekan **KEMASKINI** untuk teruskan.

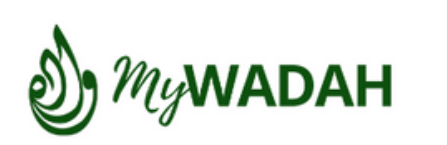

### Alamat tempat tinggal & alamat surat menyurat

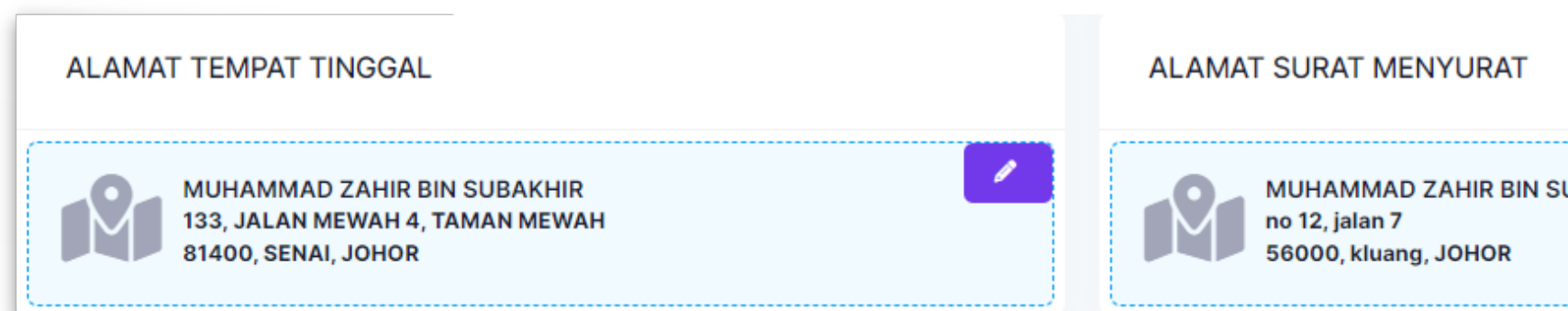

- Pengguna boleh mengemaskini maklumat seperti alamat tempat tinggal & alamat surat menyurat.
- Antara maklumat yang boleh dikemaskini seperti alamat, poskod, bandar, dan negeri.
- Tekan KEMASKINI untuk teruskan, sebaliknya tekan Batal untuk membatalkan proses kemaskini maklumat alamat.

| MMAD ZAHIR I<br>alan 7<br>, kluang, JOHOF | BIN SUBAKHIR         |  |
|-------------------------------------------|----------------------|--|
| KEMASKINI A                               | LAMAT TEMPAT TINGGAL |  |
| Alamat                                    |                      |  |
| 133, JALAN                                | MEWAH 4, TAMAN MEWAH |  |
| Poskod                                    | Bandar               |  |
| 81400                                     | SENAI                |  |
| Negeri                                    |                      |  |
| JOHOR                                     |                      |  |
|                                           |                      |  |
|                                           |                      |  |

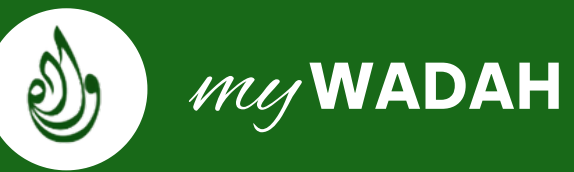

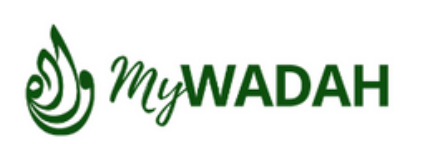

## Penukaran lokaliti keahlian

| MAKLUMAT KEAHLIAN                                                                                                    |             |
|----------------------------------------------------------------------------------------------------|-------------|
| <b>IOKALITI KEAHLIAN</b><br>Anda adalah ahli di lokaliti <b>WADAH PENCERDASAN UMAT MALAYSIA, WADAH PENCERDASAN UMAT MALAYSIA - JOHOR</b> | MOHON TUKAR |

- Pengguna boleh memohon untuk menukar maklumat lokaliti keahlian.
- Tekan butang MOHON TUKAR untuk mendapat paparan penukaran lokaliti

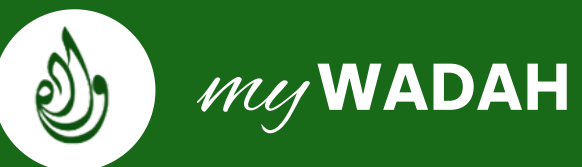

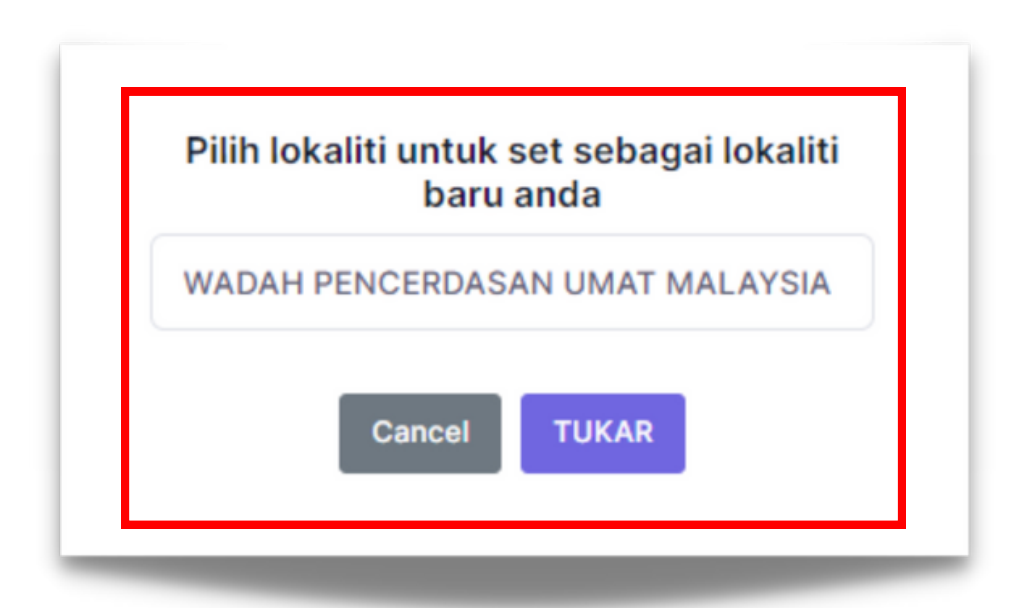

- Pengguna boleh memilih dari senarai lokaliti yang dipaparkan.
- Tekan TUKAR untuk teruskan proses penukaran lokaliti, sebaliknya tekan Cancel untuk membatalkan proses.

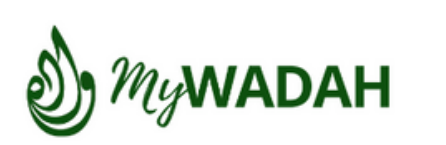

#### Penukaran kata laluan

| PENUKARAN KATA LALUAN                                                                                                    |                       |
|----------------------------------------------------------------------------------------------------|-----------------------|
| Kata Laluan Baru         Image: State State S |                       |
| Sila pastikan anda sentiasa mengingati KATA LALUAN                                                                                                    | KEMASKINI KATA LALUAN |

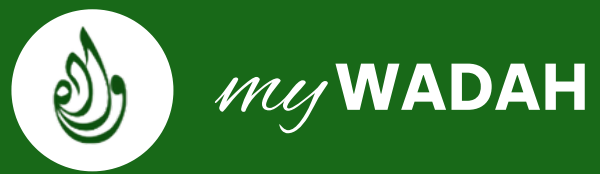

- 1. Masukkan kata laluan baru.
- Pengguna boleh untuk memasukkan kata laluan yang terdiri daripada huruf, dan digit sahaja.
- 3. Pengguna diingatkan untuk sentiasa mengingati kata laluan baru yang telah ditetapkan.
- 4. Tekan butang KEMASKINI KATA LALUAN untuk meneruskan proses penukaran kata laluan.

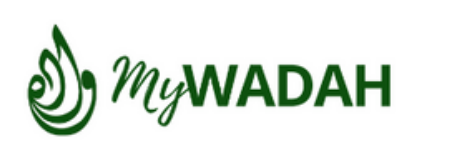

#### Memo

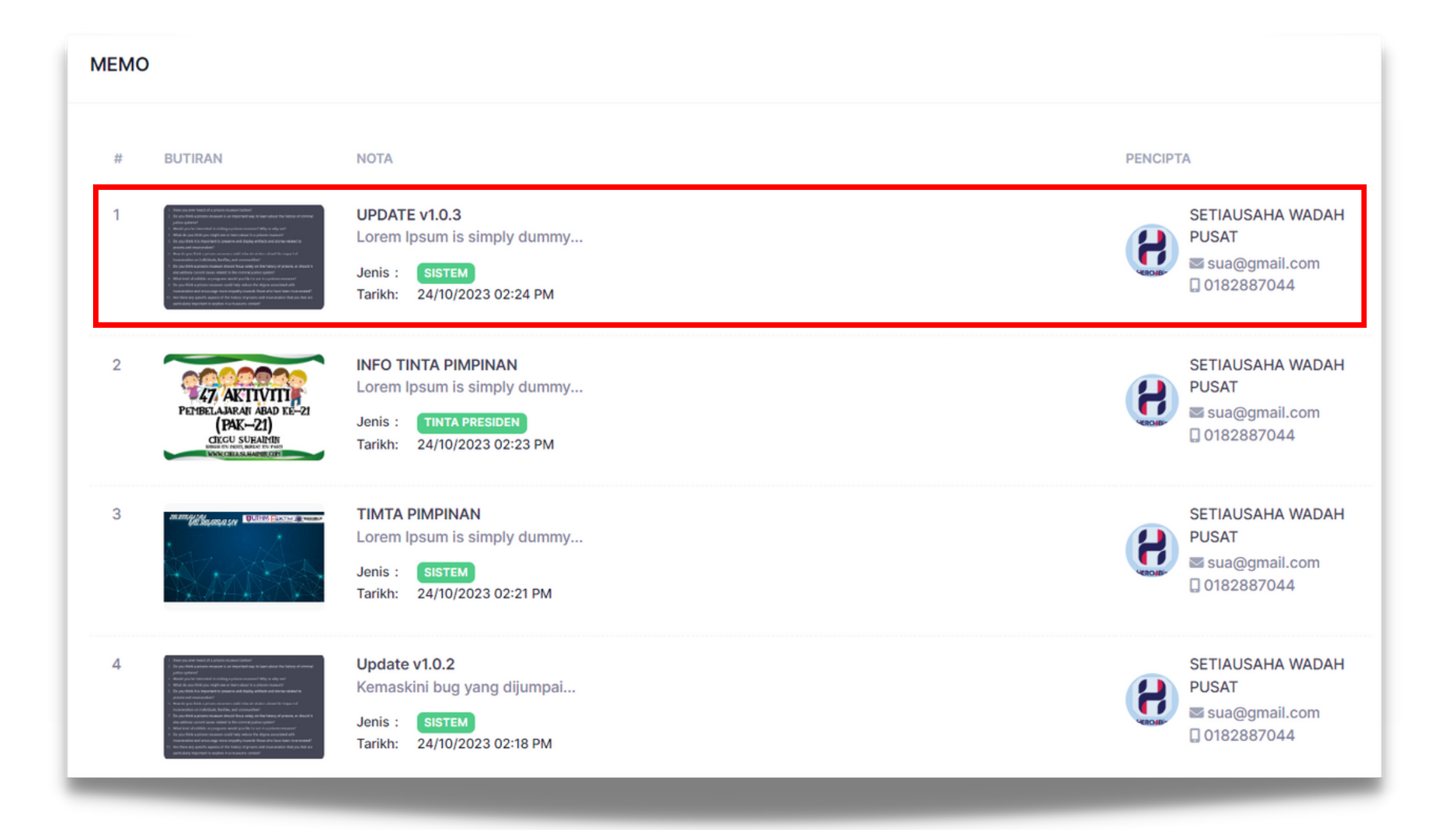

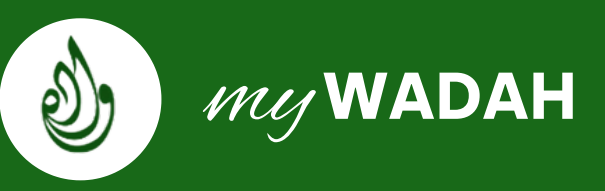

#### Pengguna boleh melihat paparan memo yang telah ditujukan kepadanya.

- Butiran maklumat adalah seperti nama, nota, jenis, tarikh, dan maklumat pencipta seperti nama, emel, dan no tel.
- Pengguna perlu tekan pada nama memo untuk melihat maklumat memo dengan lebih terperinci.

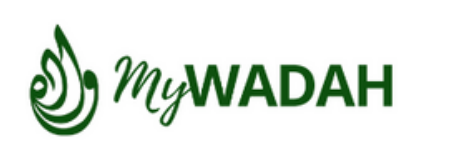

#### Yuran

| YUR | YURAN                                                           |            |                        |          |                    |  |
|-----|-----------------------------------------------------------------|------------|------------------------|----------|--------------------|--|
| #   | BUTIRAN                                                         | TARIKH     | TARIKH BAYAR           | JUMLAH   | STATUS             |  |
| 1   | MUHAMMAD ZAHIR BIN SUBAKHIR<br>Zahir123@gmail.com<br>0134277777 | 01/01/2023 | -                      | RM 67.00 | DIBAYAR<br>RESIT   |  |
| 2   | MUHAMMAD ZAHIR BIN SUBAKHIR<br>Zahir123@gmail.com<br>0134277777 | 01/01/2023 | 06/10/2023<br>09:42 AM | RM 67.00 | DIBAYAR<br>RESIT   |  |
| 3   | MUHAMMAD ZAHIR BIN SUBAKHIR<br>Zahir123@gmail.com<br>0134277777 | 01/01/2024 | 06/10/2023<br>09:40 AM | RM 67.00 | MENUNGGU KELULUSAN |  |
| 4   | MUHAMMAD ZAHIR BIN SUBAKHIR<br>Zahir123@gmail.com<br>0134277777 | 01/01/2025 | 06/10/2023<br>09:40 AM | RM 67.00 | MENUNGGU KELULUSAN |  |

- Pengguna boleh melihat paparan yuran yang telah dibuat.
- Butiran maklumat adalah seperti nama, emel, no tel, tarikh, tarikh bayar, jumlah, dan status.
- Pengguna perlu tekan pada nama memo untuk melihat maklumat memo dengan lebih terperinci.

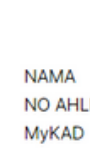

ITEM YURAN

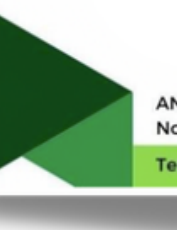

- berkenaan.

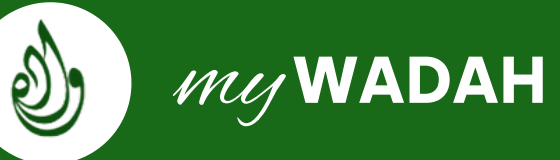

| Wadah Pencerda<br>THE MOVEMENT FOR AN INFO<br>Mengangkat Martabat<br>RESIT VI IRAN KE      | VADAH<br>San Umat Mal<br>Drmed Society Malays           | aysia                                                                        |                                     |
|--------------------------------------------------------------------------------------------|---------------------------------------------------------|------------------------------------------------------------------------------|-------------------------------------|
| : MUHAMMAD ZAHIR BIN SUBAKHIR<br>: WADAH 4<br>: 000000001004                               | NO RESIT<br>TARIKH<br>TARIKH BAYAR<br>KAEDAH<br>PERKARA | : WADAH-JOHO<br>: 01/01/2023<br>: 06/10/2023 09<br>: FPX<br>: Yuran Pendafta | DH3175OT<br>:42 AM<br>ran Ahli Baru |
| AHLIAN                                                                                     |                                                         | JUMLAH                                                                       | JUMLAH<br>RM 67.00<br>RM 67.00      |
| JUNG RAHMAT, PUSAT DAKWAH DAN TARBIAH V<br>7. Lot 2996, Persiaran Makmur, Kg. Sungai Merab | /ADAH<br>Luar, 43000 Kajang, Selan                      | igor.                                                                        |                                     |

• Pengguna perlu menekan butang **RESIT** untuk

melihat resit tersebut.

• Tekan DOWNLOAD untuk memuat turun resit

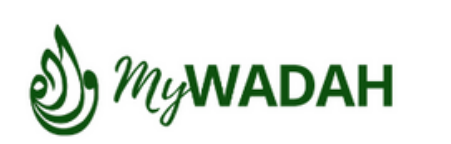

## Infaq

| INFAG | )        |                                                                                                    |       |                                                       |                                               |
|-------|----------|----------------------------------------------------------------------------------------------------|-------|-------------------------------------------------------|-----------------------------------------------|
| #     |          | BUTIRAN                                                                                                    | PENTA | DBIR                                                  | JUMLAH                                        |
| 1     |          | INFAQ2023102461 SEDANG BERLANGSUNG LOC: WADAH2<br>Infaq Terkini<br>STATUS : AKTIF<br>TARIKH : 24/10/2023 12:00 AM - 09/11/2023 12:00 AM<br>PESERTA : 1 PESERTA   | 8     | SETIAUSAHA WADAH PUSAT                                | Terkumpul: RM 5023.00<br>Target : RM 20000.00 |
| 2     | Particle | INFAQ2023102459 TAMAT LOC: WADAH2<br>infaq tamat<br>STATUS : AKTIF<br>TARIKH : 01/10/2023 12:00 AM - 07/10/2023 12:00 AM<br>PESERTA : 0 PESERTA                  | 8     | SETIAUSAHA WADAH PUSAT                                | Terkumpul: RM 0.00<br>Target : RM 111.00      |
| 3     | See See  | INFAQ2023102454 BELUM BERLANGSUNG LOC: WADAH2<br>KEMPEN ANTIDADAH<br>STATUS : AKTIF<br>TARIKH : 26/10/2023 12:00 AM - 31/10/2023 12:00 AM<br>PESERTA : 0 PESERTA | 8     | SETIAUSAHA WADAH PUSAT<br>Sua@gmail.com<br>0182887044 | Terkumpul: RM 0.00<br>Target : RM 45000.00    |

- Pengguna boleh melihat paparan infaq yang ditujukan.
- Butiran maklumat adalah seperti no siri infaq, tajuk, status, tarikh, bilangan peserta, beserta maklumat pentadbir seperti nama, emel, dan no tel, seterusnya jumlah infaq terkumpul, dan target infaq.
- Pengguna perlu tekan pada nama infaq untuk melihat maklumat infaq dengan lebih terperinci.

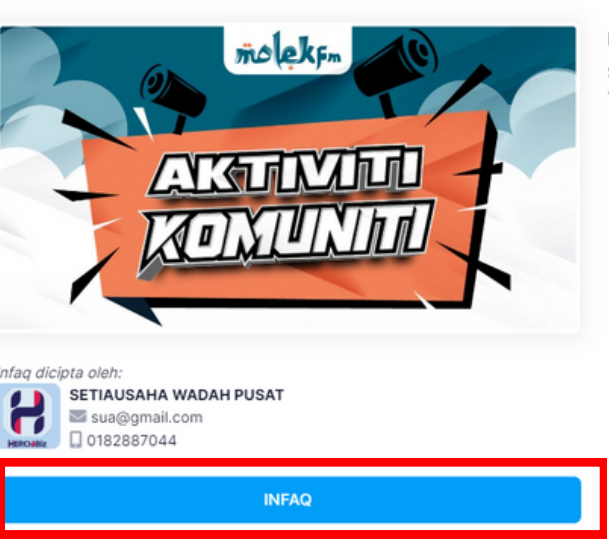

- Pengguna perlu menekan butang INFAQ untuk membuat infaq.
- Masukkan jumlah infaq yang hendak diberi, tekan OK untuk teruskan infaq, tekan Cancel untuk membatalkan.

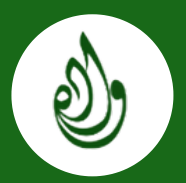

#### INFAQ : Infaq Terkini STATUS : AKTIF

TARIKH

: 24/10/2023 12:00 AM - 09/11/2023 12:00 AM

Semoga pahala mengalir buat semua penderma yang bantu mudahkan urusan pengajian agama ini

#### LI (j) hg INFAQ t infaq. ah infaq iberi, t teruskan ancel clkap

X

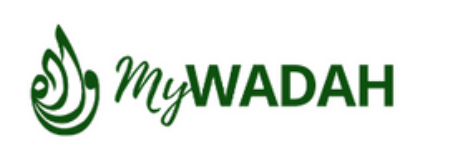

### Aktiviti

| AKTIV | ודו                               |                                                                                                    |        |                                                                        |                                                          |
|-------|-----------------------------------|----------------------------------------------------------------------------------------------------|--------|------------------------------------------------------------------------|----------------------------------------------------------|
| #     |                                   | BUTIRAN                                                                                                    | PENGAN | IJUR                                                                   | LOKASI                                                   |
| 1     | the                               | WADAH22023102564 SEDANO BERLANOSUNO LOC: WADAH2<br>AKTIVITI MOONLIGHT<br>STATUS : AKTIF<br>TARIKH : 25/10/2023 08:00AM - 27/10/2023 11:59PM<br>PESERTA : 1 PESERTA                                                                               | 8      | SETIAUSAHA WADAH NEGERI MELAKA<br>wadah.melaka@gmail.com<br>0156728631 | PETRONAS TWIN TOWER                                      |
| 2     |                                   | WADAH22023102460 SEDANO BERLANOSUNO LOC: WADAH2<br>AKTIVITI BERBAYAR RM80<br>STATUS : AKTIF<br>TARIKH : 24/10/2023 05:25PM - 31/10/2023 05:25PM<br>PESERTA : 0 PESERTA                                                                           | ٨      | ADMINISTRATOR - SISTEM<br>a akmaltech2020@gmail.com<br>0163227884      | Keningau, Sabah<br><section-header> gps</section-header> |
| 3     |                                   | WADAH2023102455         SEDANG BERLANGSUNG         LOC: WADAH2           test123         STATUS         :         AKTIF           TARIKH         :         24/10/2023 02:46PM - 26/10/2023 02:46PM           PESERTA         :         0 PESERTA | ٨      | ADMINISTRATOR - SISTEM                                                 | test123<br>🏚 GPS                                         |
| 4     | ana principality katalantara yana | WADAH2023102452         TAMAT         Loc: WADAH2           Aktiviti bayar         STATUS         :         AKTIF           TARIKH         :         24/10/2023 12:03PM - 25/10/2023 12:03PM           PESERTA         :         0 PESERTA       | 8      | SETIAUSAHA WADAH PUSAT<br>sua@gmail.com<br>0182887044                  | test wadah v2                                            |

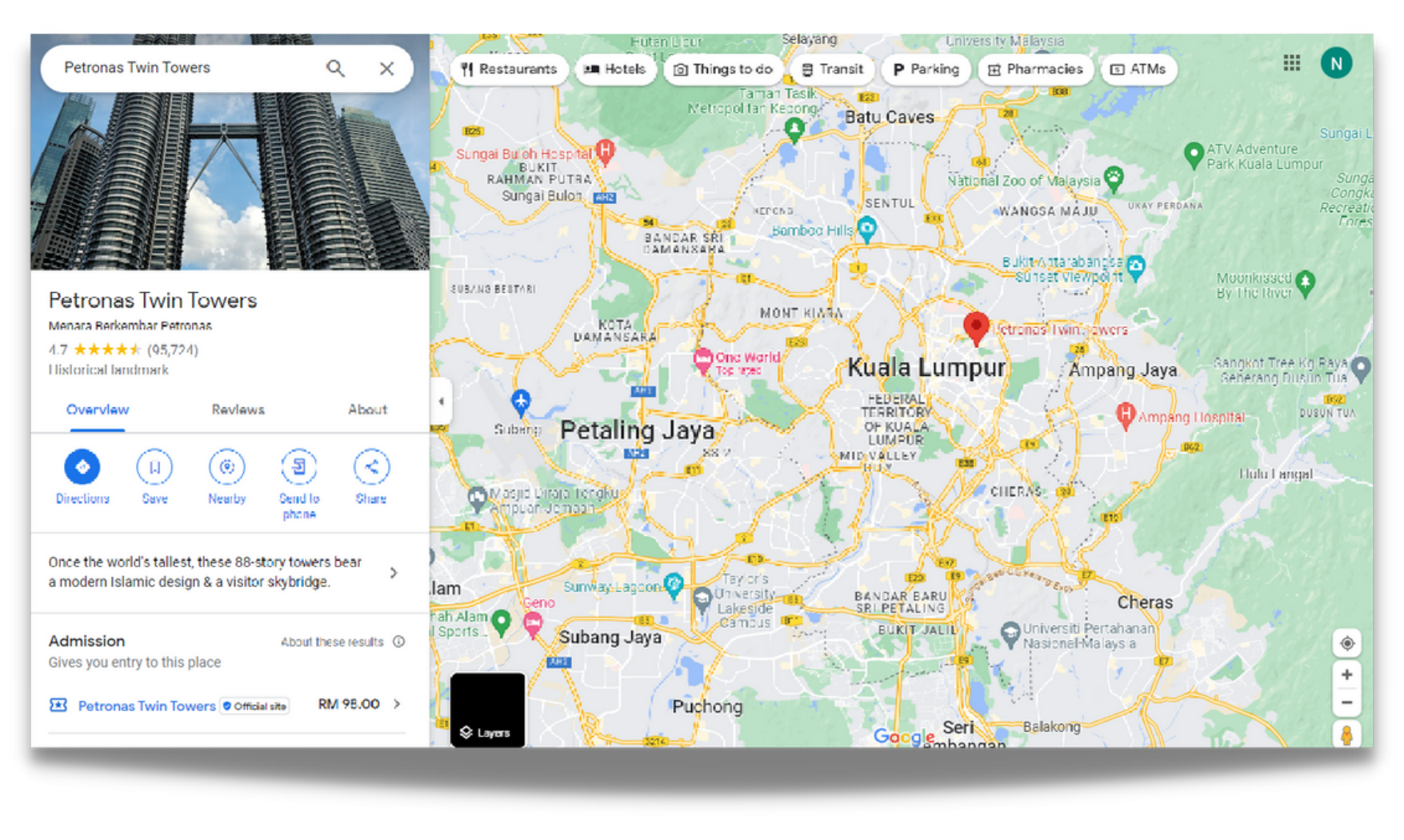

- Pengguna boleh melihat paparan Aktiviti yang telah dibuat.
- Butiran maklumat adalah seperti no rujukan, nama, status, tarikh, peserta, maklumat penganjur dan lokasi (GPS).
- Pengguna perlu tekan pada no rujukan aktiviti untuk melihat maklumat memo dengan lebih terperinci.

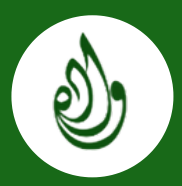

• Pengguna perlu menekan butang GPS untuk melihat lokasi dalam google maps tersebut.

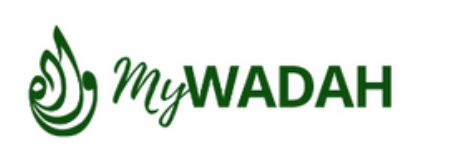

Tab menu yang terdapat di sub-modul tunggu kelulusan

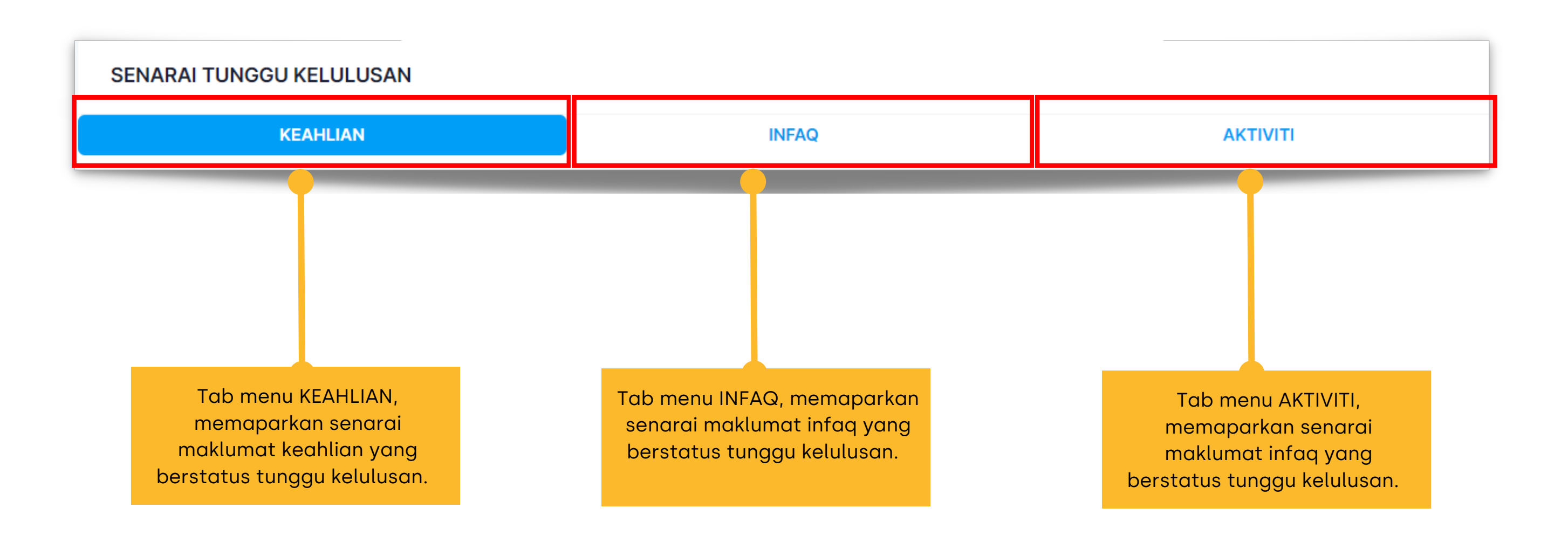

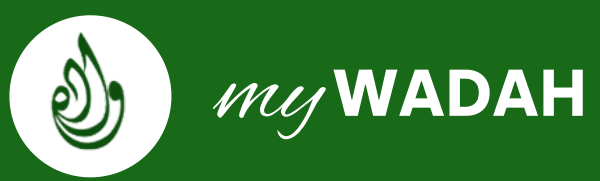

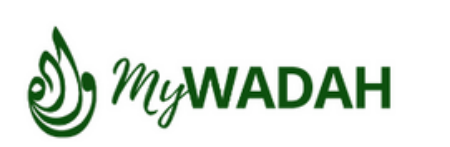

## Tunggu kelulusan (KEAHLIAN)

| SEN | SENARAI TUNGGU KELULUSAN                                   |                                            |                                                                     |  |  |  |
|-----|------------------------------------------------------------|--------------------------------------------|---------------------------------------------------------------------|--|--|--|
|     | KEAHLIAN                                                   | INFAQ                                      | AKTIVITI                                                            |  |  |  |
|     |                                                            |                                            | < 1 >                                                               |  |  |  |
| #   | BUTIRAN                                                    | LOKALITI                                   | INFO                                                                |  |  |  |
| 1   | AMIRAH SYAHIRAH BINTI ANUAR                                | <ul><li>WADAH-JHR</li><li>WADAH2</li></ul> | TARIKH SERTA:25/10/2023STATUS:KELULUSAN SUNBAYARAN:MENUNGGU BAYARAN |  |  |  |
| 2   | test test<br>AHLI<br>■ test65416@gmail.com<br>□ 0182887094 | <ul><li>WADAH-JHR</li><li>WADAH2</li></ul> | TARIKH SERTA:25/10/2023STATUS:KELULUSAN SUNBAYARAN:DIBAYAR          |  |  |  |

- Pengguna boleh melihat paparan keahlian yang menunggu kelulusan untuk diluluskan.
- Butiran maklumat adalah seperti nama, emel, no tel, lokaliti dan juga info seperti tarikh serta, status, dan bayaran.
- Pengguna perlu tekan pada nama ahli untuk melihat maklumat keahlian dengan lebih terperinci.

- Pengguna akan mendapat paparan berkenaan butiran maklumat
  - pengguna.
- Pengguna boleh mengemaskini maklumat ahli, serta perlu meluluskan atau menolak keahlian tersebut.
- Tekan Lulus untuk meluluskan, sebaliknya tekan Tolak untuk menolak keahlian tersebut.

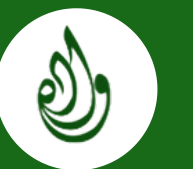

#### Butiran maklumat pengguna

| Lokaliti *                             |                            |                    |                 |                   |   |
|----------------------------------------|----------------------------|--------------------|-----------------|-------------------|---|
| WADAH PENCERDASAN UMAT MALAYSIA - JOHO | DR                         |                    |                 |                   | ~ |
| Gelaran * Nama Pertama *               |                            | Nama Tengah *      |                 | Nama Akhir *      |   |
| TIADA V AMIRAH SYAHIRAH                |                            | BINTI              |                 | ANUAR             |   |
| Emel *                                 |                            |                    |                 |                   |   |
| amirah@gmail.com                       |                            |                    |                 |                   |   |
| MyKAD *                                | Mobile *                   |                    |                 | Pekerjaan *       |   |
| 000101012225 018288709                 |                            | 87094              |                 | PERKHIDMATAN AWAM | ~ |
| Alamat *                               |                            |                    |                 |                   |   |
| RENGIT                                 |                            |                    |                 |                   |   |
| Bandar *                               | Poskod *                   | N                  | legeri *        |                   |   |
| BATU PAHAT                             | 83100                      |                    | JOHOR           |                   | ~ |
| Taraf Pendidikan *                     | Sijil Akademik Tertinggi * |                    |                 |                   |   |
| TIADA ~                                | -                          |                    |                 |                   |   |
| MyKAD Depan *                          |                            | MyKAD Belakar      | ng *            |                   |   |
| MALAYSIA<br>DODOO DO GUDO              |                            |                    | On from         |                   |   |
| Allowed file types: png, jpg, jpeg.    |                            | Allowed file types | : png, jpg, jpe | eg.               |   |
|                                        | Batal                      | lak Lulus          |                 |                   |   |

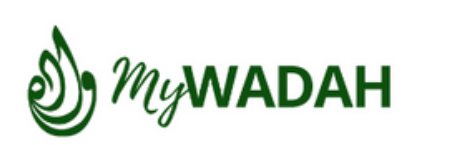

## Tunggu kelulusan (INFAQ)

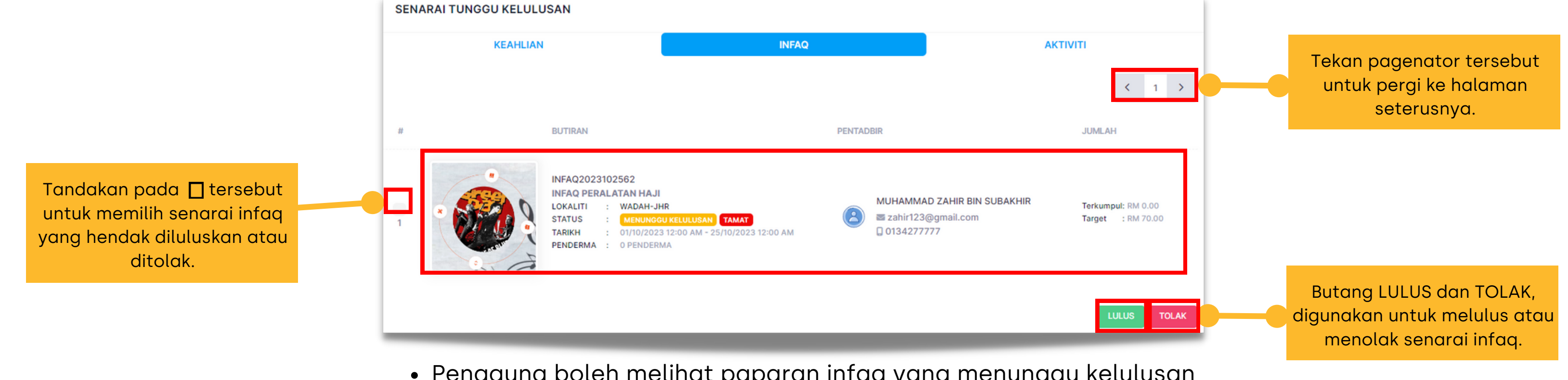

- Pengguna boleh melihat paparan infaq yang menunggu kelulusan untuk diluluskan.
- Butiran maklumat adalah seperti no siri infaq, nama infaq, lokaliti, status, tarikh, bilangan penderma, dan maklumat pentadbir seperti nama, emel, no tel, serta jumlah terkumpul dan target.

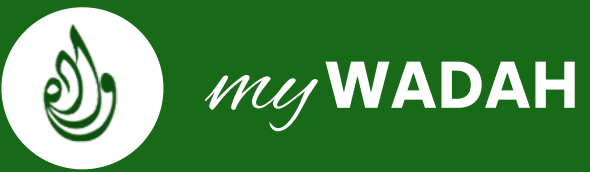

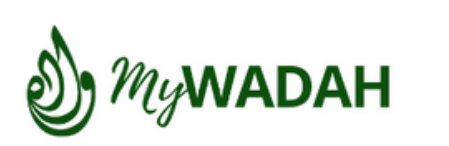

## Tunggu kelulusan (AKTIVITI)

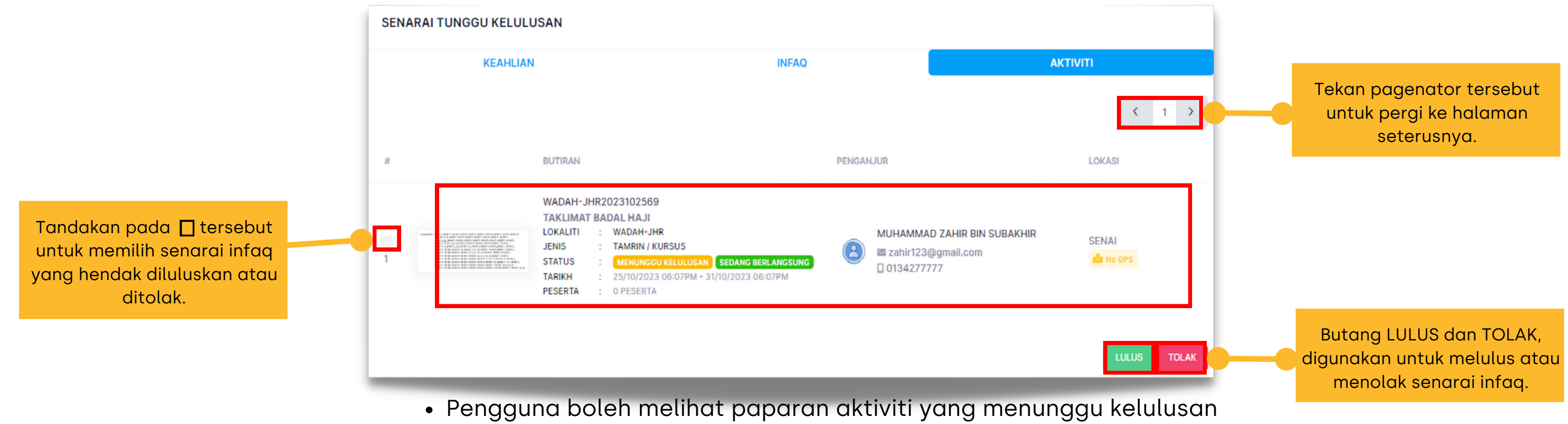

- untuk diluluskan.
- Butiran maklumat adalah seperti no siri aktiviti, nama aktiviti, lokaliti, jenis, status, tarikh, bilangan penderma, dan maklumat pentadbir seperti nama, emel, no tel, serta lokasi aktiviti.

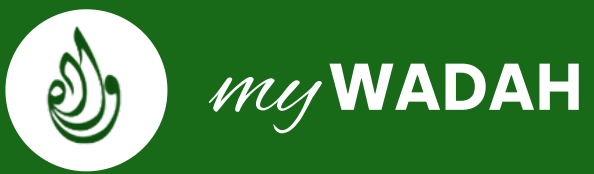

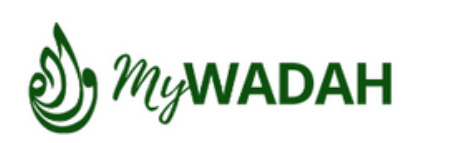

### Shop

| TO SHIP RECEIV | VED TO RATE | TO RETURN | TO REFUND |
|----------------|-------------|-----------|-----------|
|                |             |           |           |
|                |             |           |           |
|                |             |           |           |
|                |             |           |           |
|                |             |           |           |
|                |             |           |           |
|                |             |           |           |

- Pengguna boleh melihat status paparan pembelian yang dibuat di mall portal.
- Antara status paparan pembelian adalah seperti waiting, to pack, to ship, received, to rate, to return, to refund, completed, and cancelled.
- Butiran maklumat adalah seperti no rujukan pembelian, tarikh, process fee, cas penghantaran, dan jumlah.

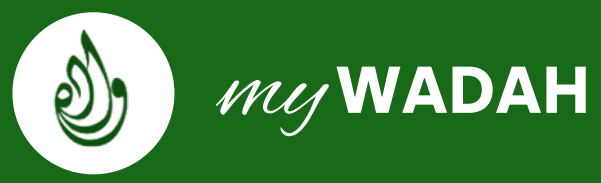

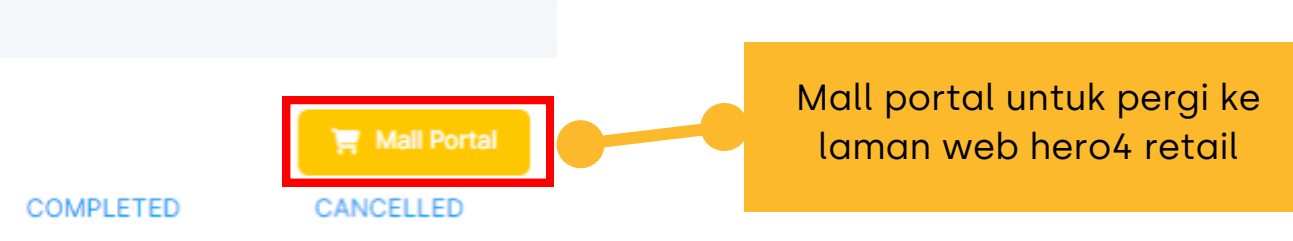

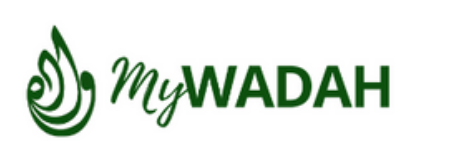

### Shop

- Pengguna boleh melihat status paparan pembelian yang dibuat di mall portal.
- Antara status paparan pembelian adalah seperti waiting, to pack, to ship, received, to rate, to return, to refund, completed, and cancelled.
- Butiran maklumat adalah seperti no rujukan pembelian, tarikh, process fee, cas penghantaran, dan jumlah.

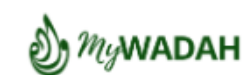

|              | nasrullah bin mohamad<br>133, JALAN MEWAH 4, T<br>JOHOR<br>SKUDAI, 81400<br>JOHOR   | Tarikh Cetaka<br>No Rujukan : (<br>Status : <mark>то Р</mark> |        |  |  |
|--------------|-------------------------------------------------------------------------------------|---------------------------------------------------------------|--------|--|--|
|              | Pe                                                                                  | mbayaran:                                                     |        |  |  |
| No Ruj       |                                                                                     | DNY3WNABUMZ                                                   | No Ruj |  |  |
| Cara Bayaran |                                                                                     | FPX                                                           | Tarikh |  |  |
|              | Status                                                                              | PAID                                                          |        |  |  |
|              |                                                                                     |                                                               |        |  |  |
| #            | Butiran Item                                                                        |                                                               |        |  |  |
| 1            | 1 MAHNAZ FOOD - GULSAN POMEGRANATE CONCENTRATE 25<br>PATI DELIMA<br>BARANGAN SUNNAH |                                                               |        |  |  |

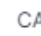

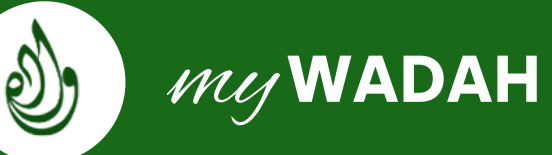

#### Butiran Order

| n : 26/<br>)MK81<br>(CK | 10/2023 10:27 AM<br>N5UNPRG |  |
|-------------------------|-----------------------------|--|
| I                       | Penghantaran:               |  |
|                         | EP-CS0AIP                   |  |

|         | Qty    | Jumlah<br>[RM] |       |
|---------|--------|----------------|-------|
| ML -    | 1      | 20.00          | 20.00 |
|         | SUB    | TOTAL [RM]     | 20.00 |
| CAS PEI | NGHAN  | TARAN [RM]     | 5.99  |
|         | VO     | UCHER [RM]     | 0.00  |
|         |        | TAX [RM]       | 0.00  |
| CAS P   | EMPRO  | SESAN [RM]     | 2.00  |
| GI      | RAND 1 | OTAL [RM]      | 27.99 |
|         |        |                |       |

Close